# Administrar y compartir calendarios con Google Calendar

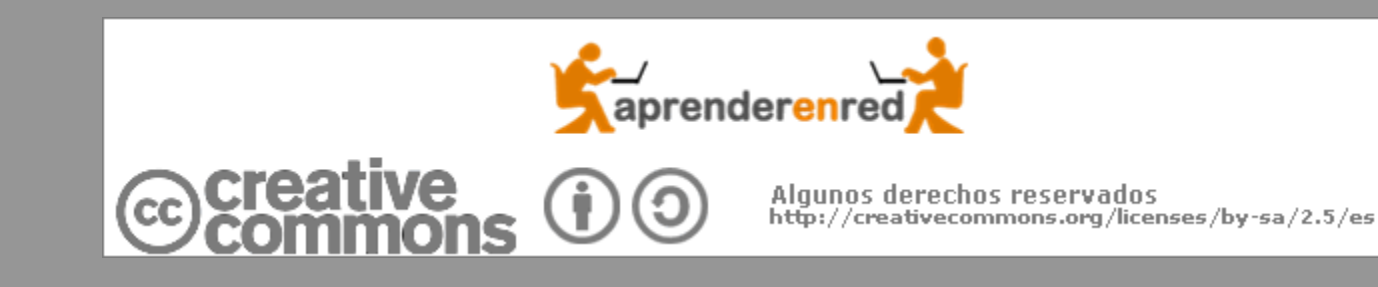

| Goo             | gl                                                                      | <b>e</b> (                                                                                                    | Cale                                                                                                    | ndar                                                                      |                                                                |                                                                                                    |                                                                             |
|-----------------|-------------------------------------------------------------------------|----------------------------------------------------------------------------------------------------|----------------------------------------------------------------------------------------------------|---------------------------------------------------------------------------|----------------------------------------------------------------|----------------------------------------------------------------------------------------------------|-----------------------------------------------------------------------------|
| Gmail - Recibid | os (2) - Win<br>http://mail.go<br>il - Recibidos (<br>ar Docum<br>Docum | ndows Introduction (2)<br>(2)<br>nentos F<br>nts (2)<br>elcome                                                  | ernet Explorer<br>hail/<br>otos Reader La We<br>Sign up for Google<br>to Google Calenda                                                                                                    | b <u>Más</u> ▼<br>Buscar mensaje<br>e Calendar<br>ar                      | aprender                                                       | enred.pedro@gmail.com  <u>Google</u>                                                                     | <u>Home   My Account   Sign Out</u>                                         |
|                 | Weld<br>If you<br>Accor<br>Fir<br>La<br>Lo<br>Tir                       | Icome back<br>ou want to u<br>count at a tir<br>eet started<br>irst name:<br>ast name:<br>ocation:<br>ime zone: | Pedro. Before using Google<br>se the Google Calendar servi-<br>ne)<br>with Google Calenda<br>Pedro<br>Carrasco<br>Spain (España)<br>(GMT+00:00) Canary Island<br>Display all timezones<br>Conti | Calendar, we need to know a<br>tice as part of a separate Goog<br>r<br>Ir | I little more about you. I<br>ple Account, <u>click here</u> . | Please enter the additional information<br>(No Si no hem<br>nun<br>Calend<br>piden<br>datos (i<br>la zon | os entrado<br>ca en el<br>dario, nos<br>algunos<br>mportante,<br>a horaria) |

## **Google Calendar**

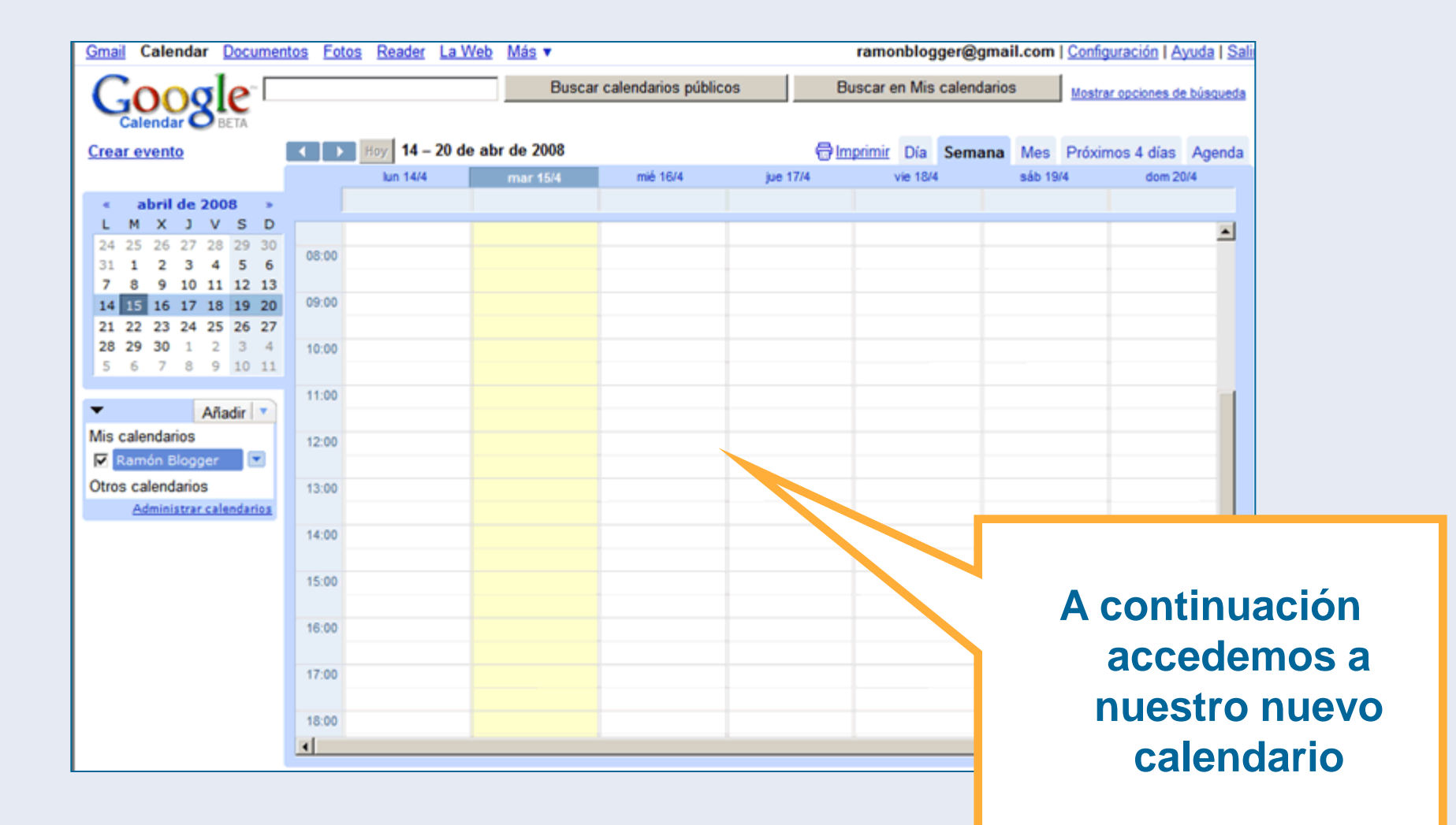

## **Enlace al Calendar**

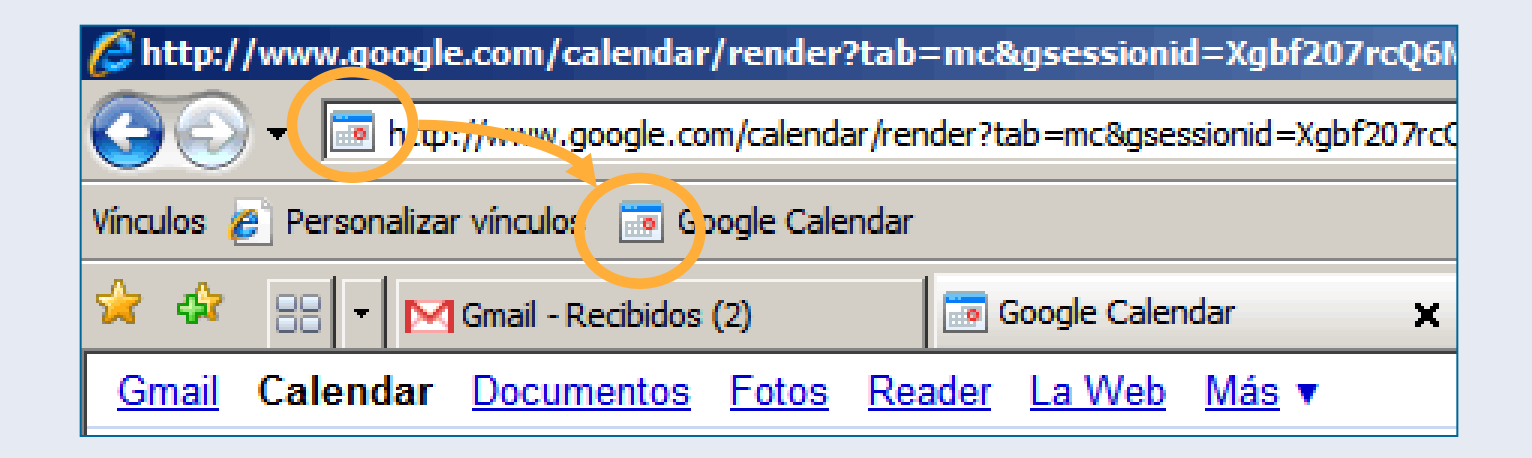

- Tanto en Internet Explorer como Mozilla Firefox podemos arrastrar este icono a la barra de vínculos para crear un favorito
- Si no vemos la barra de vínculos, está en Herramientas>Barra de herramientas

## **Crear eventos**

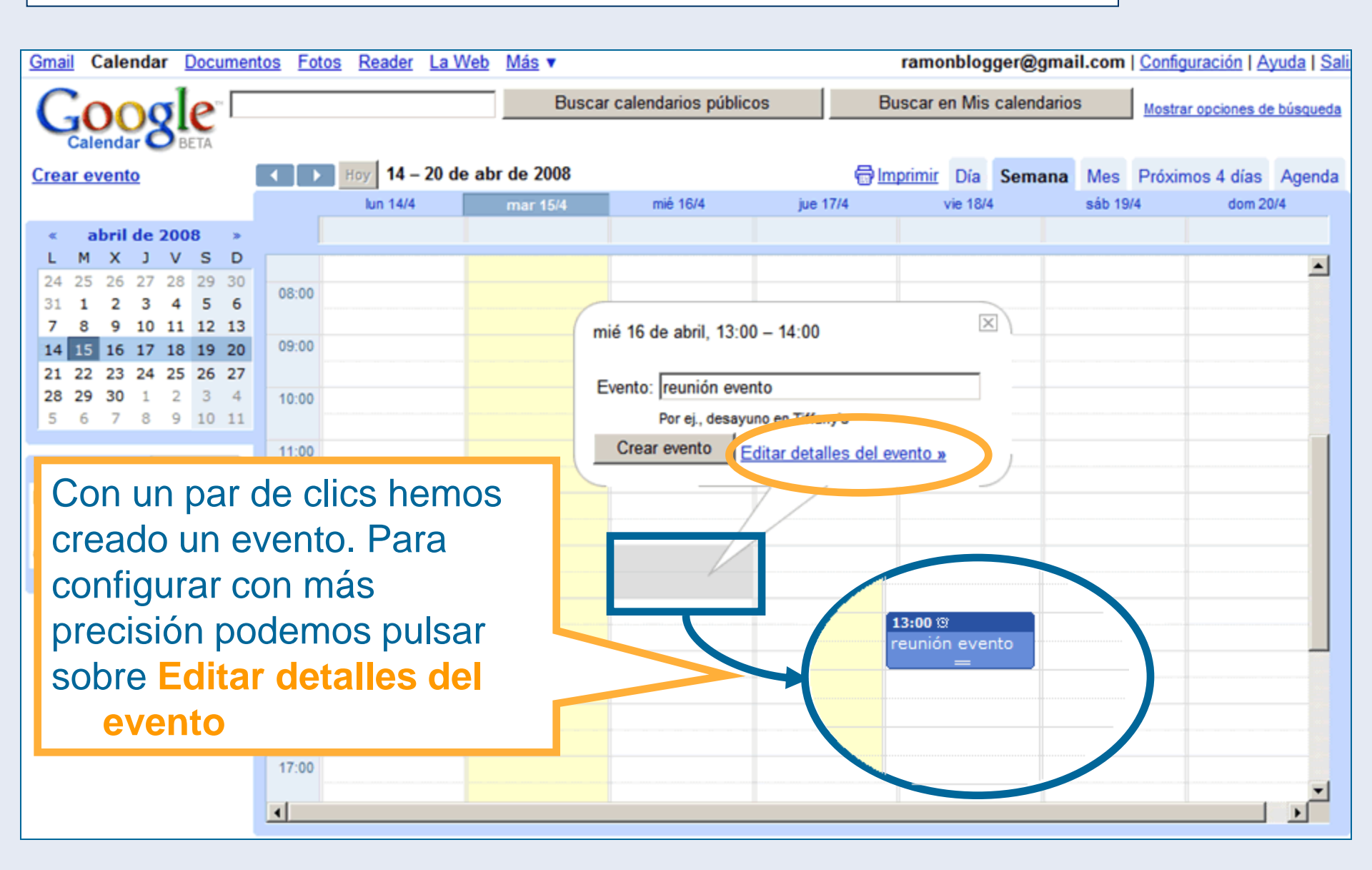

## **Crear un evento**

| « Volver a Calend                                                                   | <mark>lario</mark> Guardar ( <u>S</u> ) | Cancelar            | Suprimir    | Más acciones. |                     | •                         |  |
|-------------------------------------------------------------------------------------|-----------------------------------------|---------------------|-------------|---------------|---------------------|---------------------------|--|
| Evento                                                                              | reunión evento                          |                     |             |               | ▼ Invitado          | s                         |  |
| Fecha                                                                               | 16/4/2008 13:00                         | al 14:00            | 16/4/20     | 08            | + <u>Añadir i</u>   | <u>nvitados</u>           |  |
|                                                                                     | Todo el día                             |                     |             |               | Los                 | invitar a otros           |  |
|                                                                                     | Se repite: No se r                      | epite.              | -           |               | invitados<br>pueden | Ver la lista de invitados |  |
| Lugar                                                                               | Universidad de Burgos                   |                     |             |               | - Opcione           | es                        |  |
| Calendar                                                                            | Ramón Blogger                           | •                   |             |               | R I I               |                           |  |
| Descripción                                                                         | Taller sobre Herramient                 | as para colaborar ( | en Internet |               | En este             |                           |  |
|                                                                                     |                                         |                     |             |               | for                 | mulario puedo             |  |
|                                                                                     |                                         |                     |             |               | mo                  | dificar fecha y           |  |
| - Comenta                                                                           | este evento.                            |                     |             |               | ) ho                | ra, configurar            |  |
| 🛨 <u>Añadir un</u>                                                                  | comentario                              |                     |             |               | est                 | e evento para             |  |
| Lo sentimos, no hay nada para leer. Si estás aburrido, prueba con Google Noticias . |                                         |                     |             |               | q                   | ue se repita,             |  |
|                                                                                     |                                         |                     |             |               | m                   | overlo a otro             |  |
| Mahara Calan                                                                        |                                         | Constant            |             |               | C                   | alendario                 |  |

## **Crear un evento**

| <u>« Vol</u> v | ver a Caleno | dario Guardar ( <u>S)</u> Cancelar Suprimir                                               | Vás acciones.           |                                                                               |
|----------------|--------------|-------------------------------------------------------------------------------------------|-------------------------|-------------------------------------------------------------------------------|
| E              | /ento        | reunión evento                                                                            |                         | ▼ Invitados                                                                   |
| Fe             | echa         | 16/4/2008         13:00         al         14:00         16/4/2008                        | <u>Añadir invitados</u> |                                                                               |
|                |              | Se repite: No se repite.                                                                  |                         | Los                                                                           |
| Lu             | ıgar         | Universidad de Burgos                                                                     |                         | ▼ Opciones                                                                    |
| C:<br>D        |              | En la parte derecha<br>encontramos otras                                                  | /                       | Recordatorio<br>Ventana emerger 10 minutos eliminar<br>Añadir un recordatorio |
|                |              | opciones relativas a                                                                      |                         | Mostrarme C Disponible Ocupado/a                                              |
| ▼ (<br>€<br>Lo | nc<br>q      | <b>invitaciones</b> y<br><b>otificaciones</b> (asuntos<br>ue abordaremos más<br>adelante) | Noticias .              | Como<br>Privacidad Este evento es:                                            |
|                |              |                                                                                           |                         |                                                                               |

« Volver a Calendario

Cancelar

Guardar (S)

## Vista mes

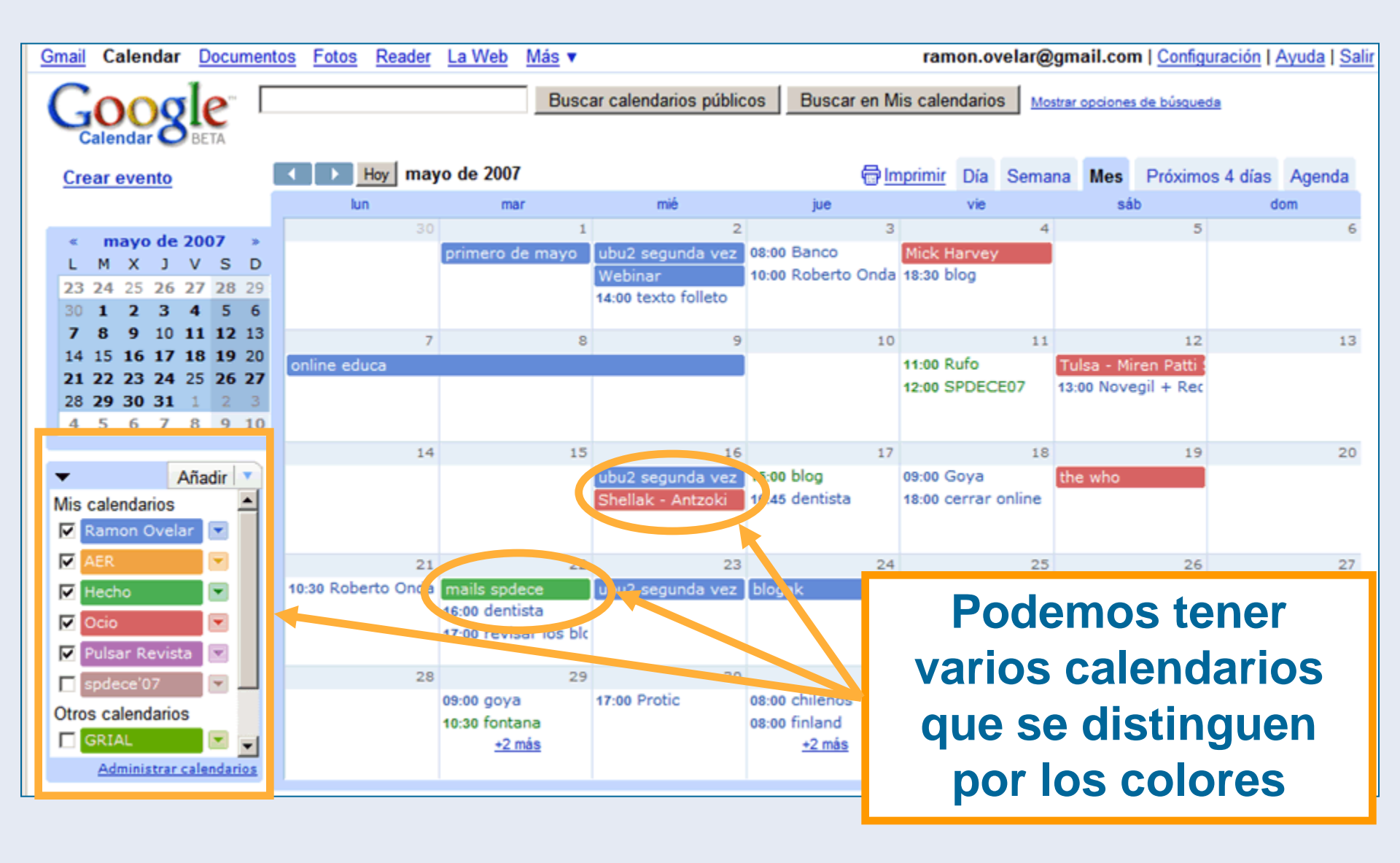

## Vista semanal

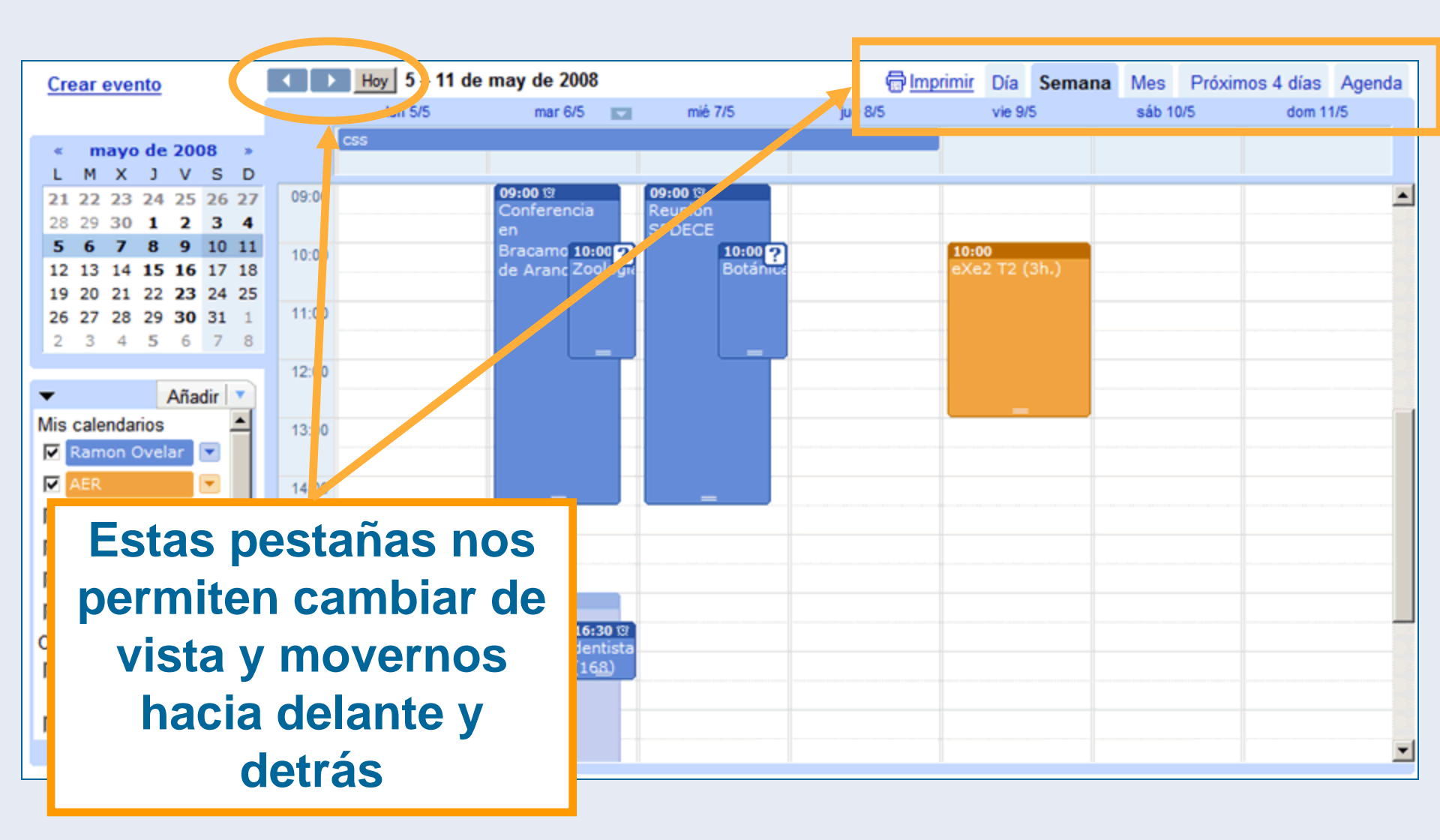

## Vista semanal

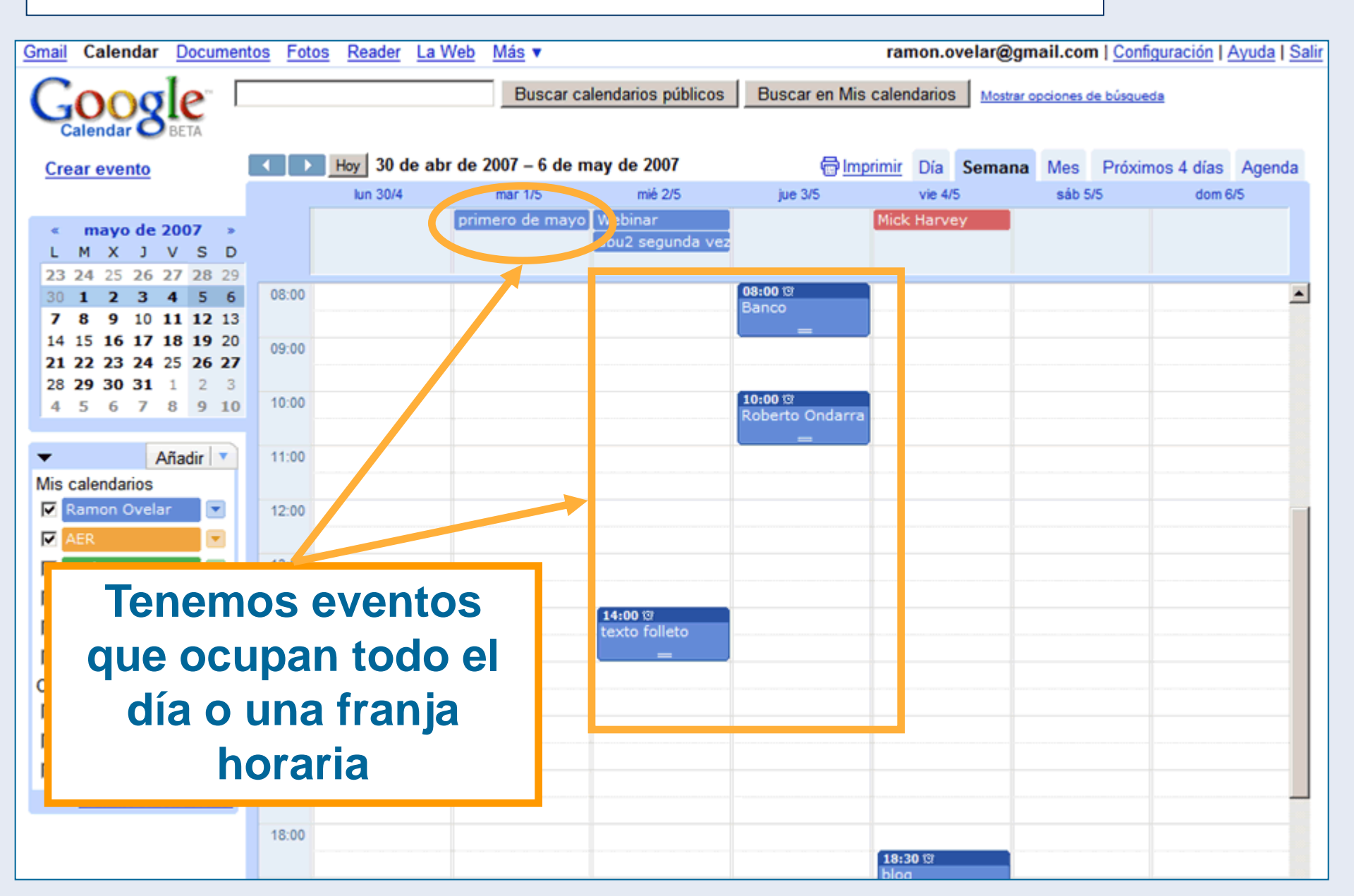

# Vista agenda

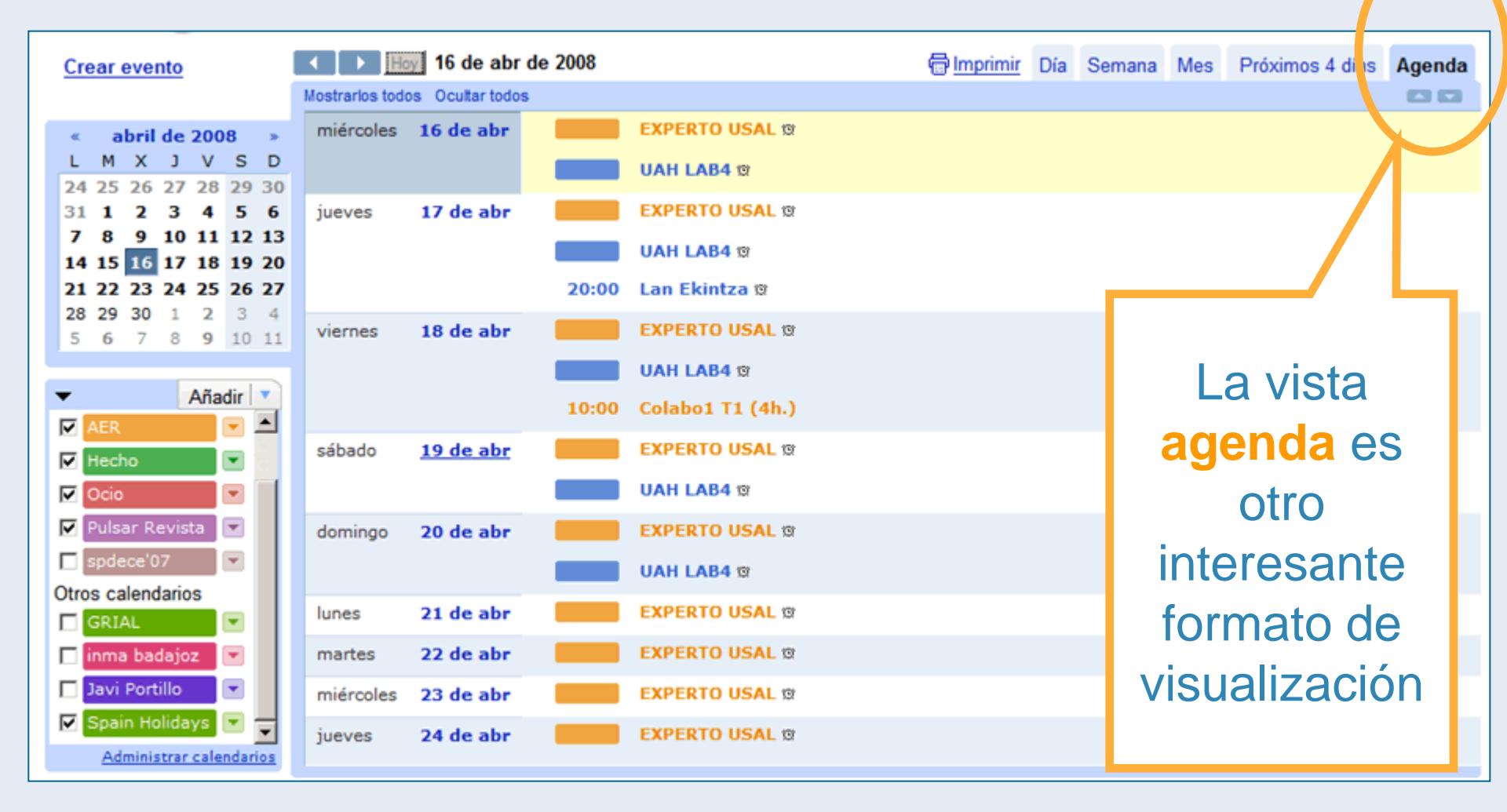

## ¿Qué podemos hacer?

- Compartir calendarios con otras personas (a través de Google Calendar)
- Incorporar calendarios públicos a nuestra cuenta de Calendar
- Crear calendarios públicos
- Publicar estos calendarios en otras páginas (la web del departamento, una unidad didáctica)
- Recibir notificaciones en el mail y en el móvil
- Sincronizar Google Calendar con la agenda de MS Outlook, la del móvil

## Ahora que hemos visto someramente cómo movernos por nuestro calendario, vamos a revisar las opciones de configuración, a los que podemos acceder desde dos enlaces

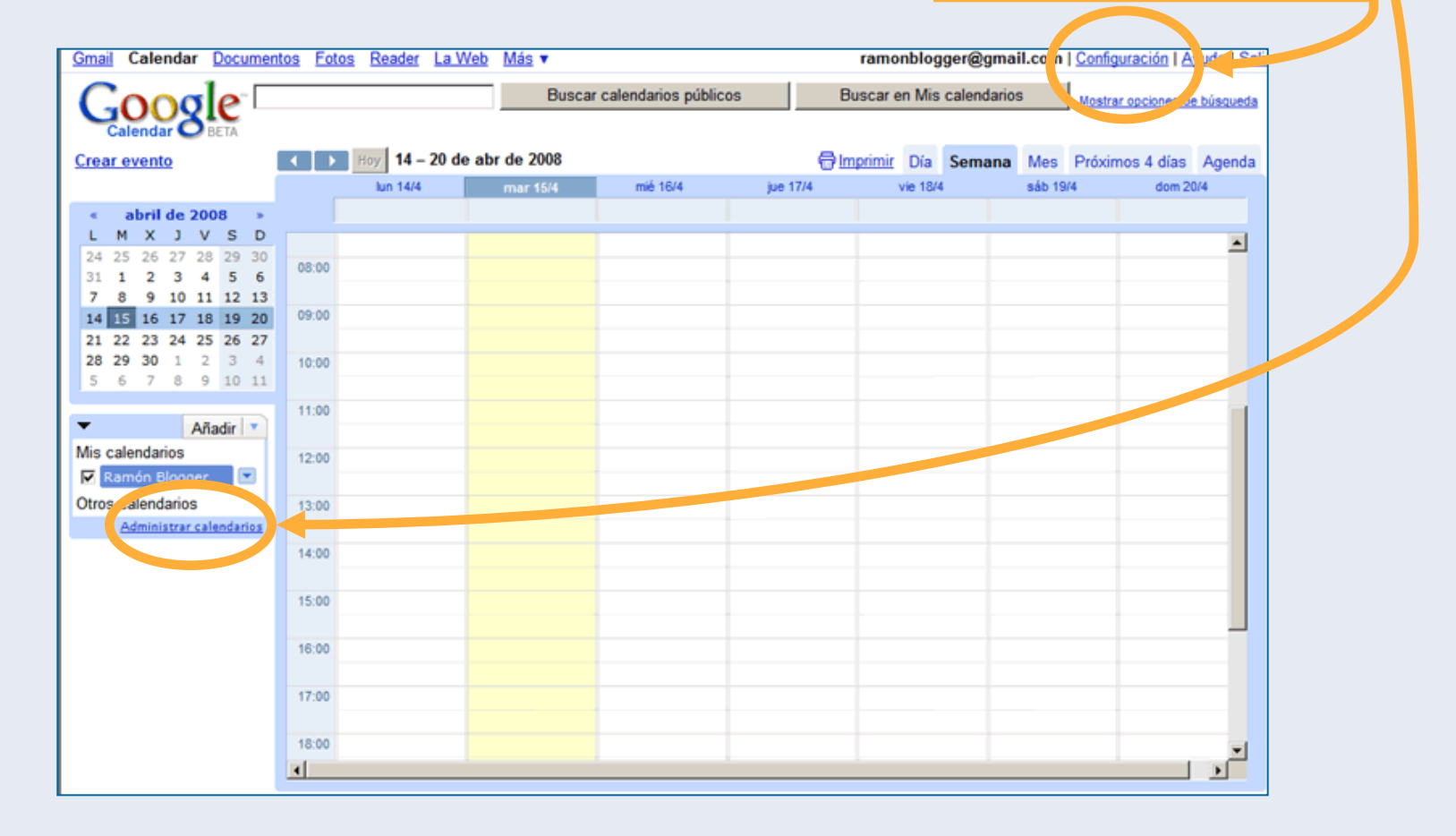

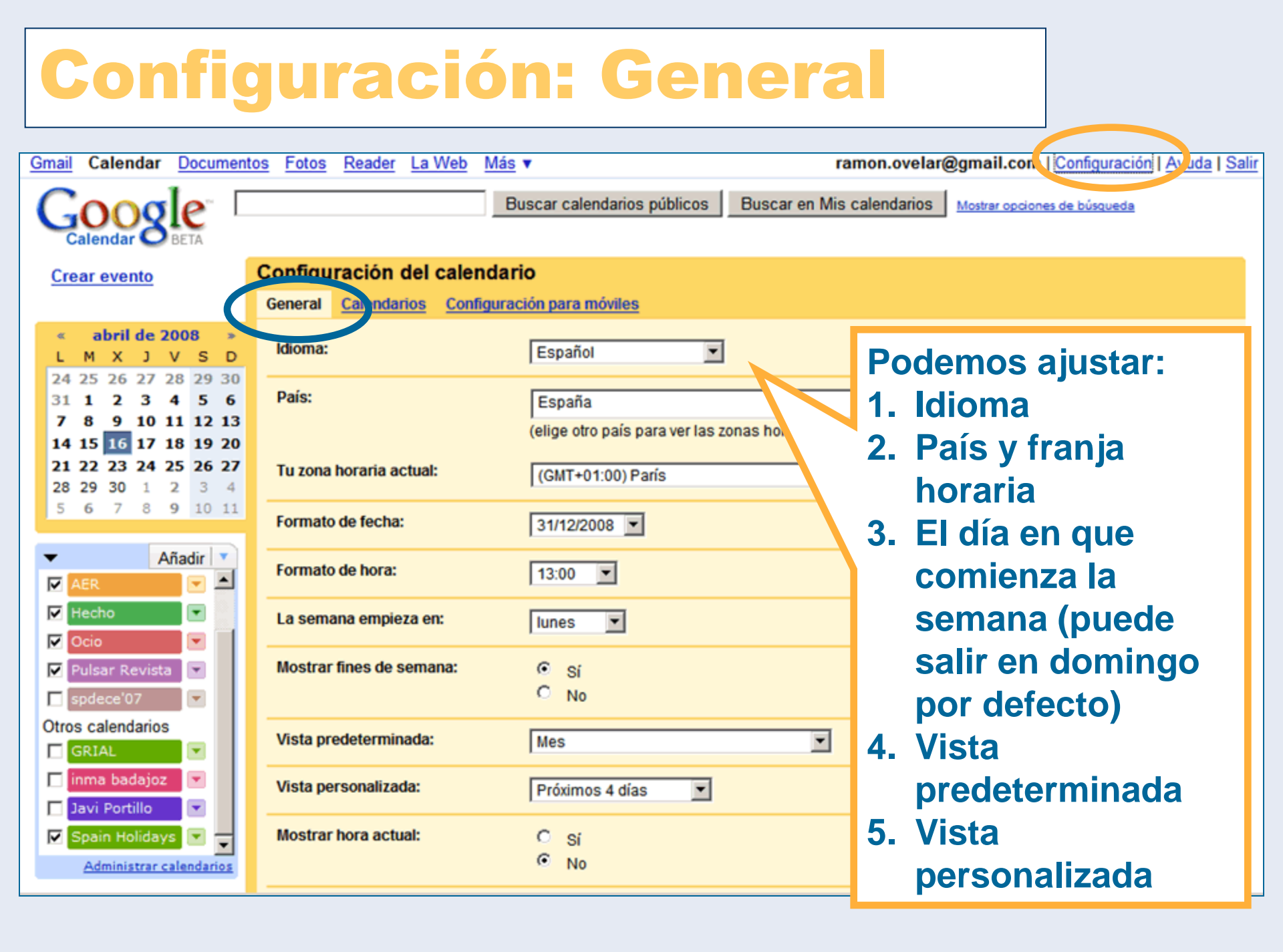

# **Configuración: General**

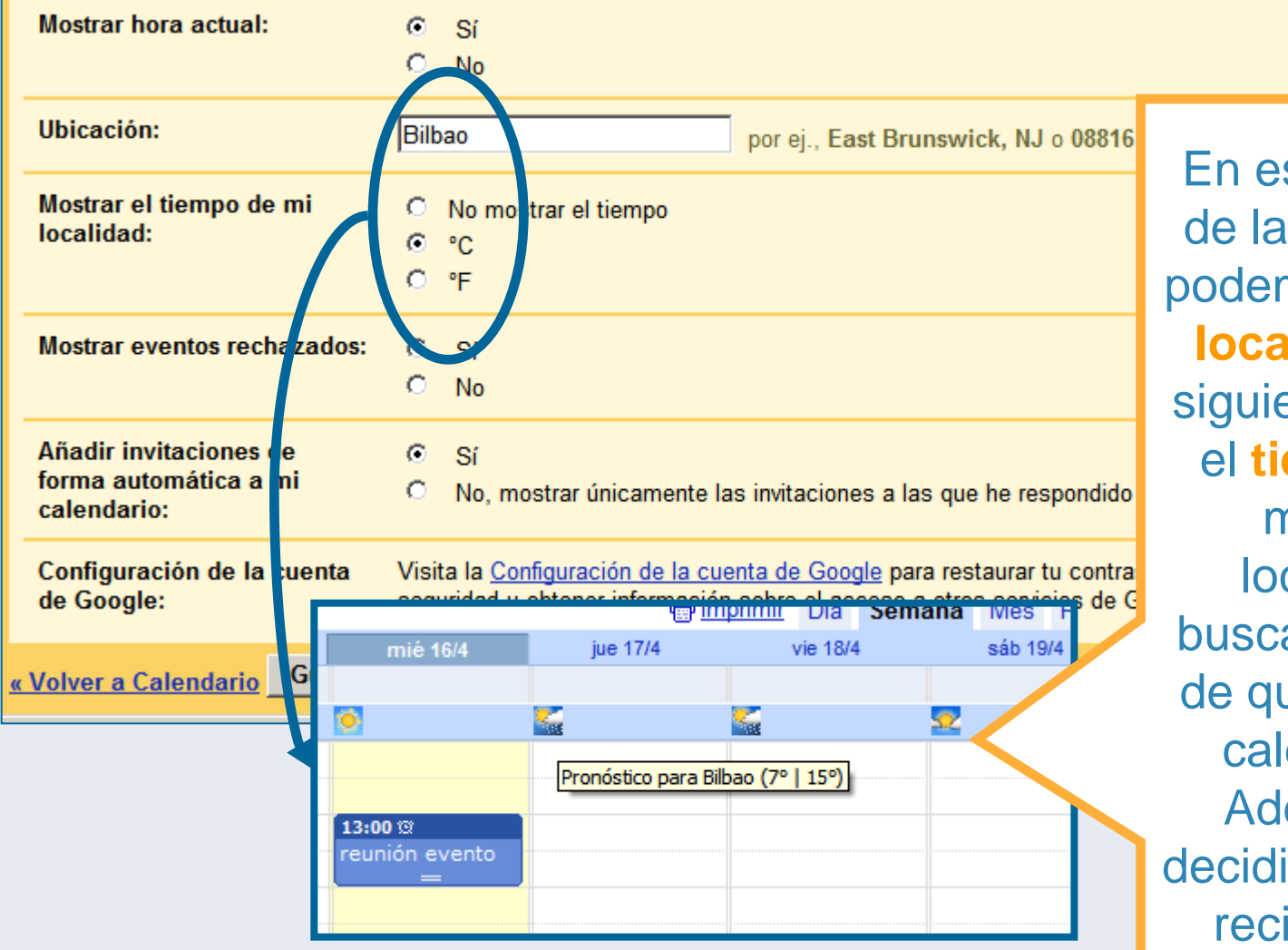

En esta segunda parte de la pestaña General podemos añadir nuestra localidad (útil para la siguiente funcionalidad, el tiempo, y para ser más fácilmente localizable en los buscadores, en el caso de querer mantener un calendario público) Además, podemos decidir si queremos o no recibir invitaciones

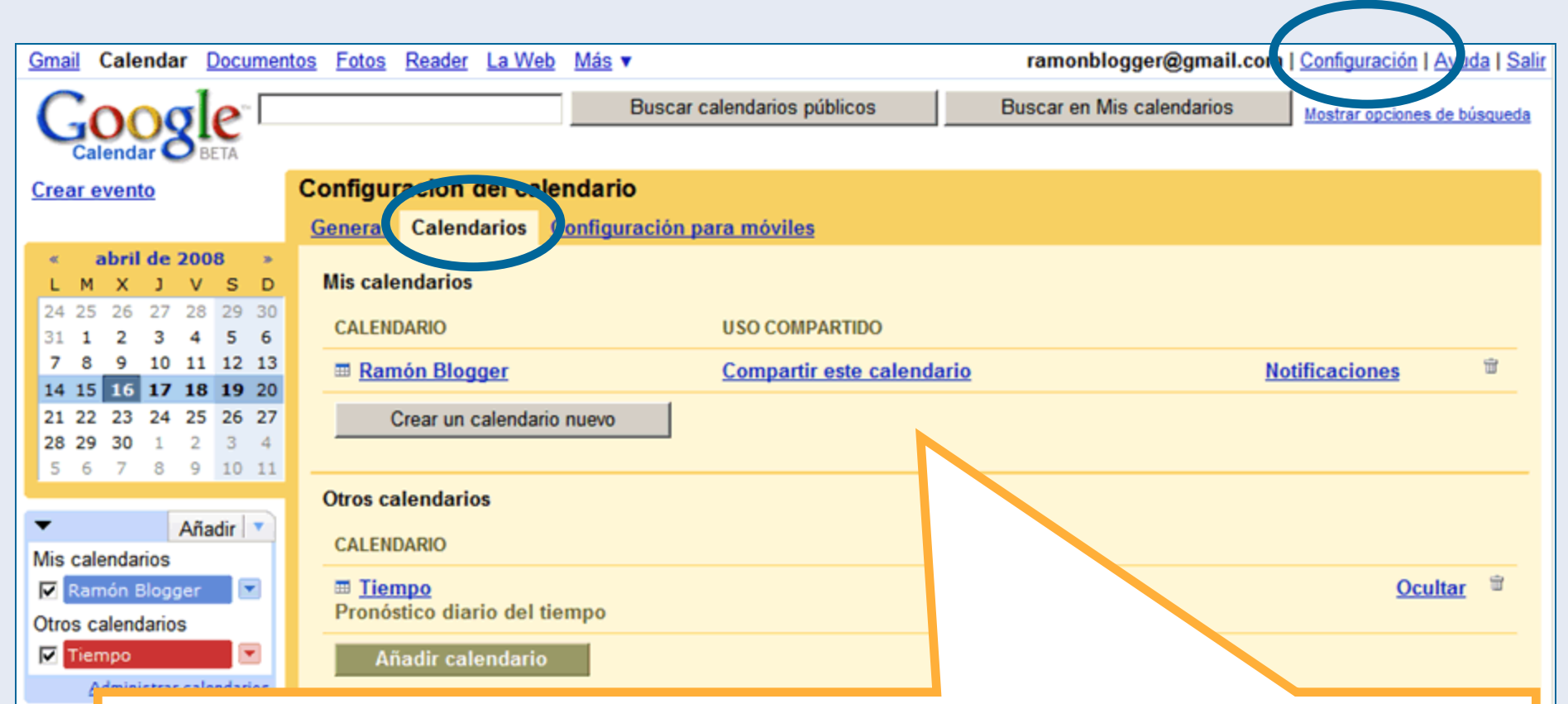

Pasamos a la siguiente pestaña. Podemos crear nuevos calendarios, compartirlos con otros usuarios, elegir los tipos de notificaciones que vamos a recibir, ocultarlos (salvo el principal) y borrarlos. Tenemos dos categorías: Mis calendarios y Otros calendarios (públicos y privados pero creados por otros usuarios)

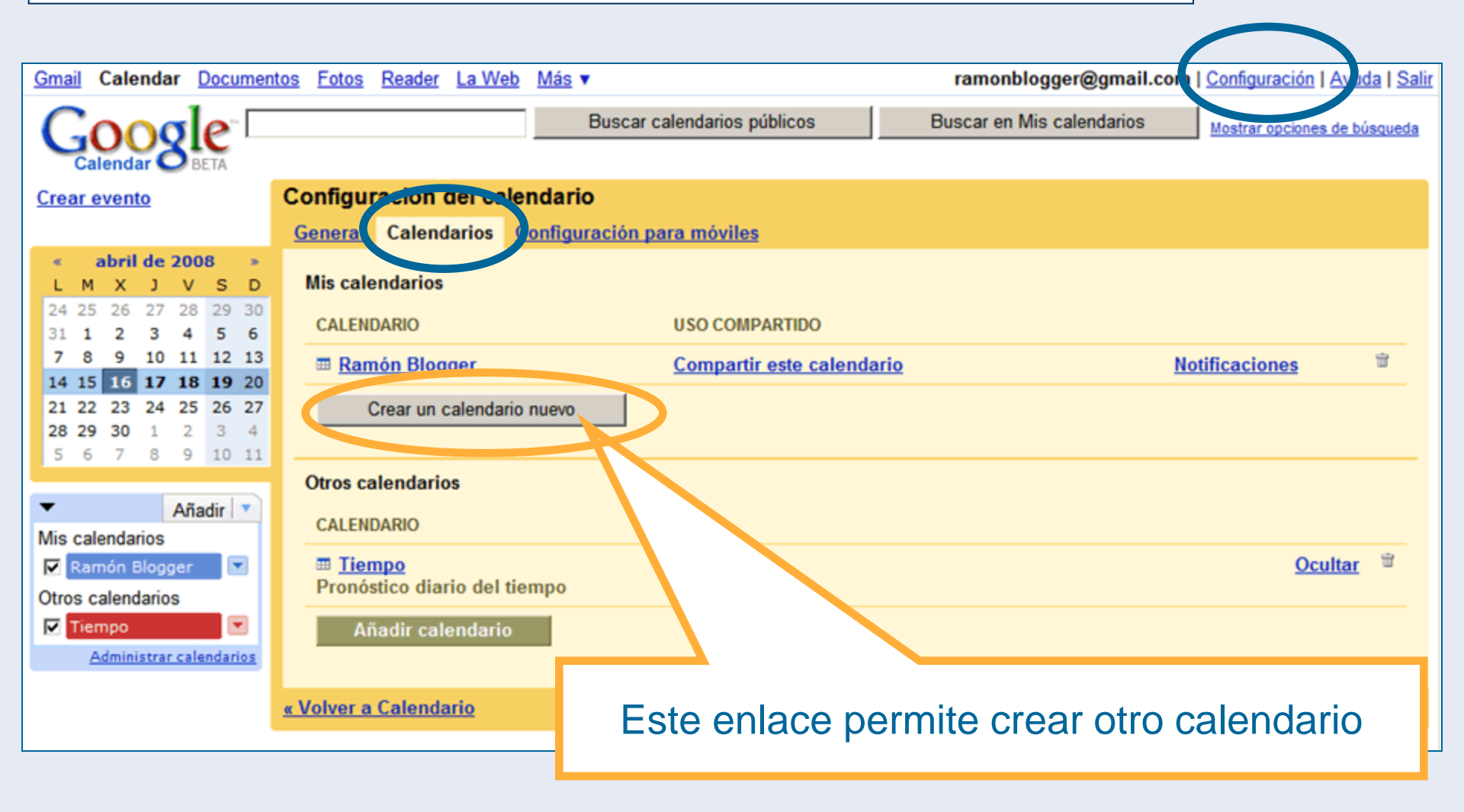

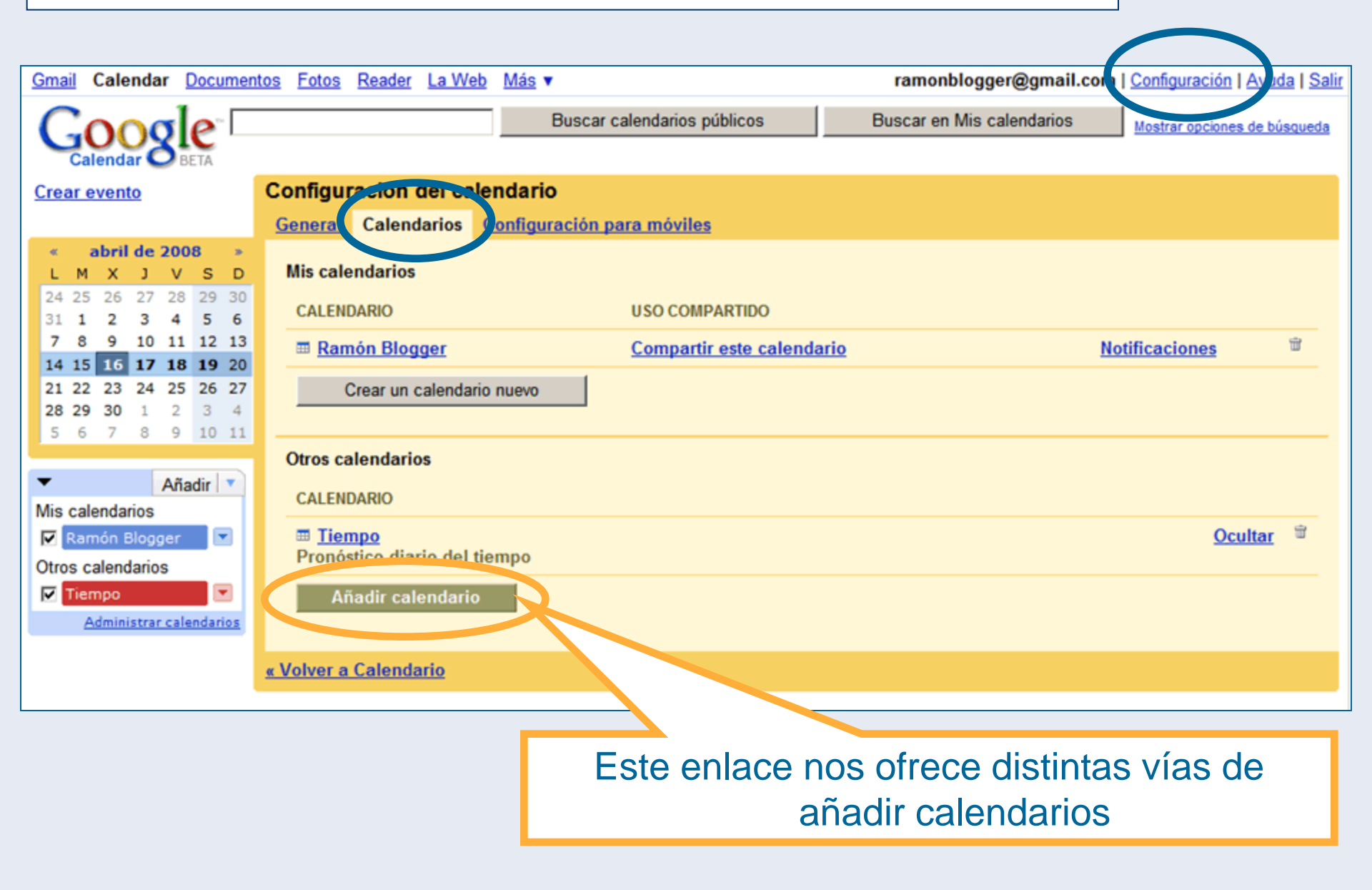

| Añadir otro calendario      |                               |                               |                              |                                          |
|-----------------------------|-------------------------------|-------------------------------|------------------------------|------------------------------------------|
| Buscar calendarios públicos | Explorar calendarios          | Calendarios de amigos         | <u>Añadir por URL</u>        | Importar calendario                      |
| Criterios de búsqueda:      | bicicletas<br>Puedes burcar i | información de calendarios    | Buscar<br>públicos para esta | ar siempre al día de la programación más |
|                             | reciente de tu eq             | quipo, grupo o club favorito. |                              |                                          |
|                             |                               |                               |                              |                                          |

#### « Volver a Calendario

| Anadir otro calendario      |                                                                                                    |
|-----------------------------|----------------------------------------------------------------------------------------------------|
| Buscar calendarios públicos | Explorar calendarios <u>Calendarios de amigos</u> <u>Añadir por URL</u> Importar calendario                                                         |
| Criteriae de béenveder      |                                                                                                    |
| Criterios de busqueda:      | bicicletas Buscar                                                                                                    |
|                             | Puedes buscar información de calendarios públicos para estar siempre al día de la programación<br>más reciente de tu equipo, grupo o club favorito. |
| Resultados:                 | 1-10 de 118 calendarios que coinciden con la búsqueda "bicicletas"                                                                                  |
|                             | CALENDARIO                                                                                                    |
|                             | bicicleta     Entrenos con la bici de carretera, montaña, rodillo, la del niño,                                                                     |
|                             | Eventos coincidentes en este calendario:                                                                                                    |
|                             | 2008-04-17 : <b>Bicicleta</b><br>20' calentar 3 x 2 Km. de cuesta a mucho pedaleo / bajar 20'<br>rodar4.                                            |
|                             | 2008-04-15 : TRANSI<br>Calentar 20' 10 x 1' mantener ritmo/1' rodar 5' rodar.                                                                       |
|                             | 2008-03-30 : bici<br>Salida en grupo: 80 Km. con 1-2 puertos.                                                                                       |
|                             | Vista previa                                                                                                    |
|                             | Gold's Gym Boleita - Cycling     Añadir calendario     Salón de Bicicletas de Gold's Gym Boleita                                                    |

| Añadir ot  | ro calendario        |                                   |                                  |                   |                 |       |
|------------|----------------------|-----------------------------------|----------------------------------|-------------------|-----------------|-------|
| Buscar cal | endarios públicos    | Explorar calendarios              | Calendarios de amigos            | Añadir por URL    | Importar calend | lario |
| Calendario | os divertidos:       | CALENDARIO                        |                                  |                   |                 |       |
|            |                      | Fases de la L     Fases de la Lun | <b>una</b><br>a                  | alendario         |                 |       |
|            |                      | Google Doodl     Google Doodles   | es                               | alendario         |                 |       |
| Calendario | os de días festivos: | CALENDARIO                        |                                  |                   |                 |       |
|            |                      | Días Festivos<br>Días Festivos de | e <b>de España</b><br>España     | Añadir calen      | dario           |       |
|            |                      | Días festivos<br>Días festivos de | de México<br>México              | Añadir calen      | dario           |       |
|            |                      | Días festivos<br>Días festivos de | <b>de Alemania</b><br>Alemania   | Añadir calen      | dario           |       |
|            |                      | Días festivos<br>Días festivos de | <b>de Australia</b><br>Australia | Añadir calen      | dario           |       |
|            |                      | Días festivos<br>Días festivos de | <b>de Austria</b><br>Austria     | Añadir calendario |                 |       |
|            |                      | Días festivos<br>Días festivos de | <b>de Brasil</b><br>Brasil       | Añadir calendario |                 |       |
|            |                      | 🖩 Días festivos                   | de Canadá                        | Añadir calen      | dario           |       |
|            | Aquí le              | s falta afina                     | ar un poco po                    | orque en          | cada            |       |
|            | nue                  | blo provin                        | cia o comun                      | idad tene         | emos            |       |
|            | puc                  |                                   | etintae figeta                   |                   |                 |       |

| Añadir otro calendario           |                                                                   |                                                                   |                                                                     |                                                                                                    |
|----------------------------------|-------------------------------------------------------------------|-------------------------------------------------------------------|---------------------------------------------------------------------|----------------------------------------------------------------------------------------------------|
| Buscar calendarios públicos Expl | orar calendarios                                                  | Calendarios de amigos                                             | Añadir por URL                                                      | Importar calendario                                                                                                    |
| Correo electrónico de contacto:  | 1                                                                 |                                                                   | Añadir                                                              |                                                                                                    |
|                                  | Introduce la direcci<br>todos tus contactos<br>para que creen un: | ión de correlectrónio<br>s compartentigo in<br>a cuenta de ale Ca | co de otra persona p<br>formación de calend<br>lendar o para que co | ara ver su calendario. Es posible que no<br>lario, pero puedes enviarles una invitación<br>ompartan sus calendarios contigo. |
| « Volver a Calendario            |                                                                   |                                                                   |                                                                     |                                                                                                    |
|                                  |                                                                   |                                                                   |                                                                     |                                                                                                    |

Si esta persona tiene un calendario público se añade automáticamente; podéis probar con ramonblogger@gmail.com (está configurado como público pero sin detalles) Atención, no confirma que se ha añadido, de modo que si no aparece un mensaje indicándonos que no tenemos permisos es que lo hemos añadido \* ramonblogger sólo es una cuenta de prueba

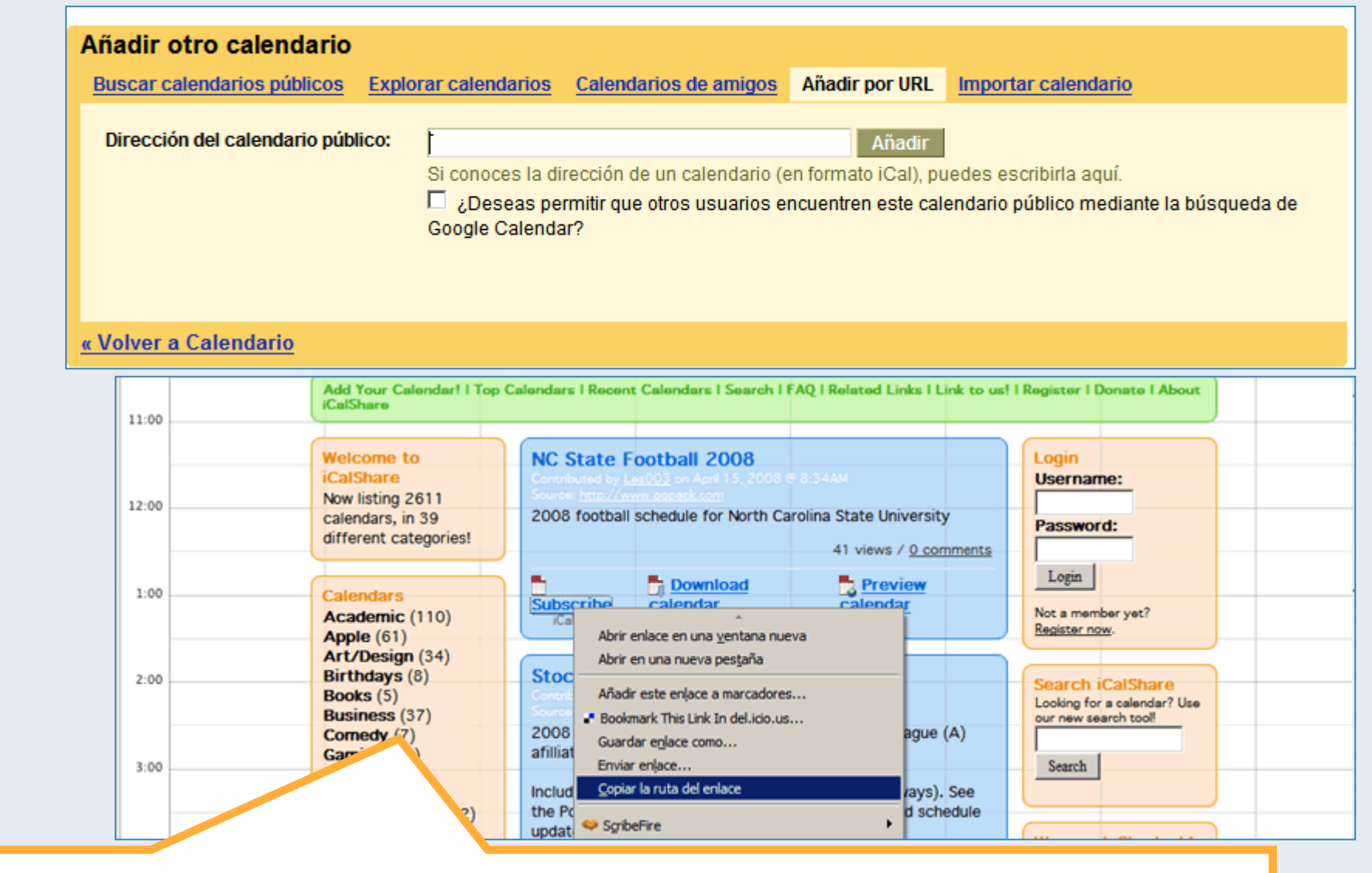

En <u>esta página</u> podemos encontrar un montón de calendarios públicos en formato iCal que podemos añadir a nuestra cuenta. Será un calendario más, de modo que podremos borrarlo después sin afectar al resto de nuestros calendarios

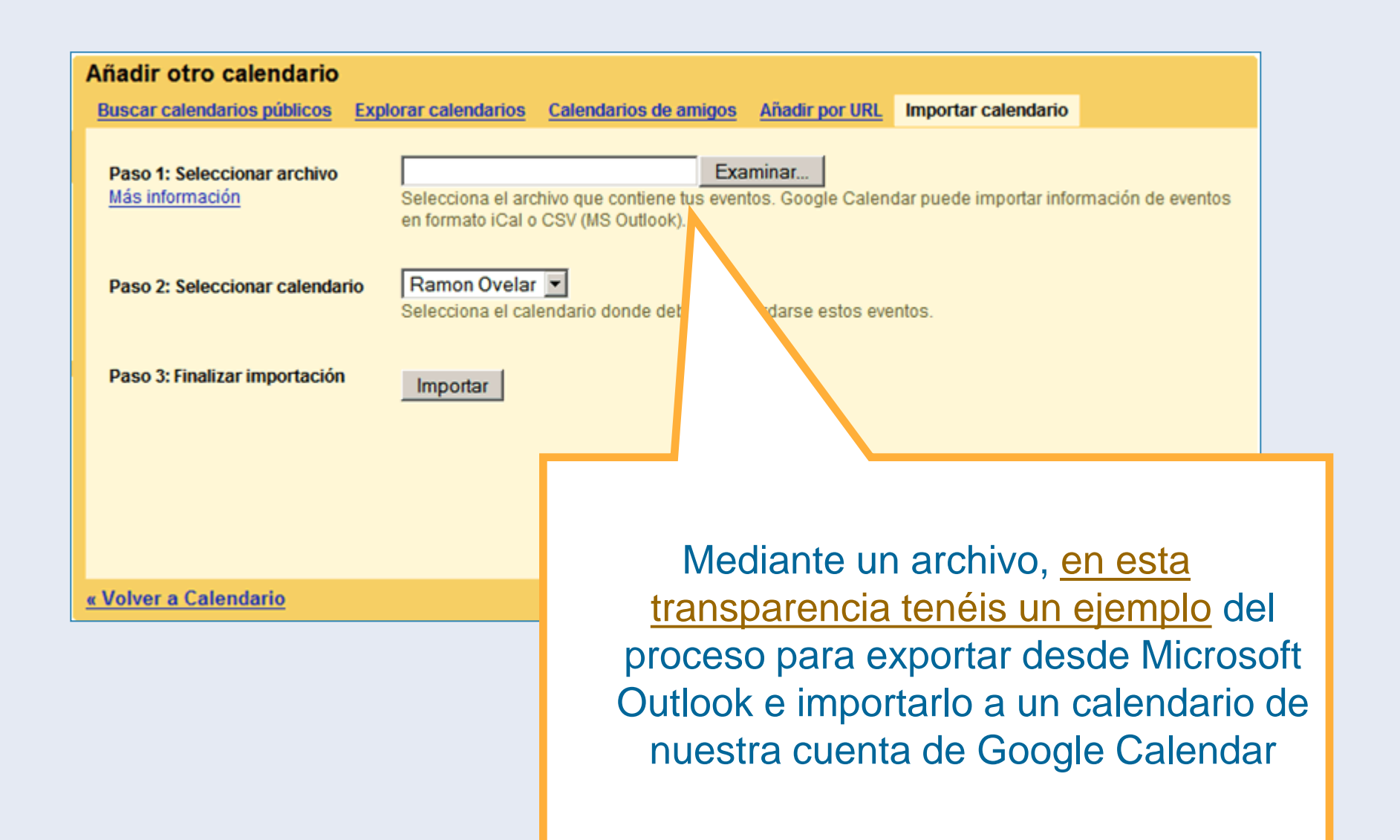

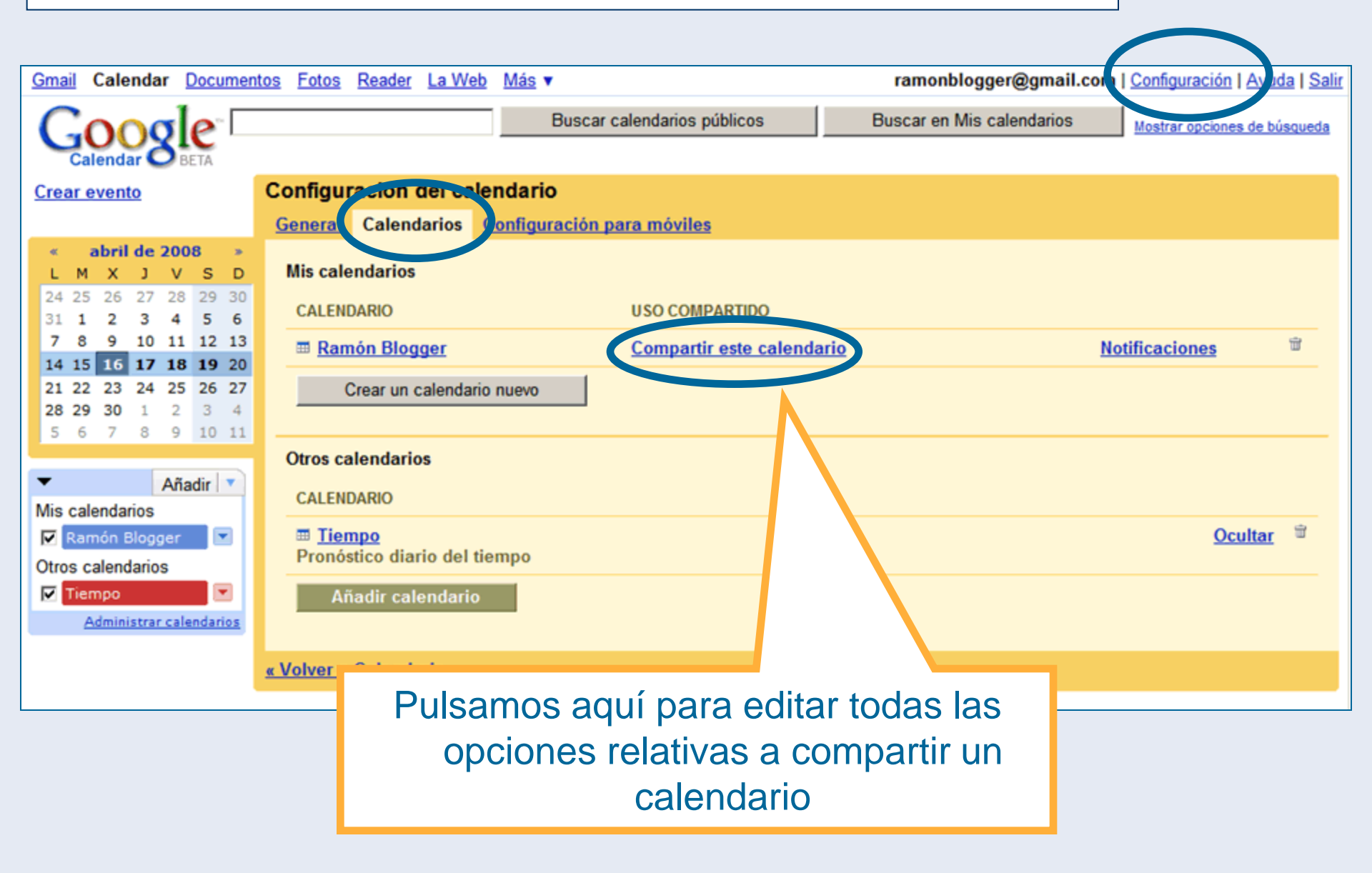

## **Calendarios públicos y privados**

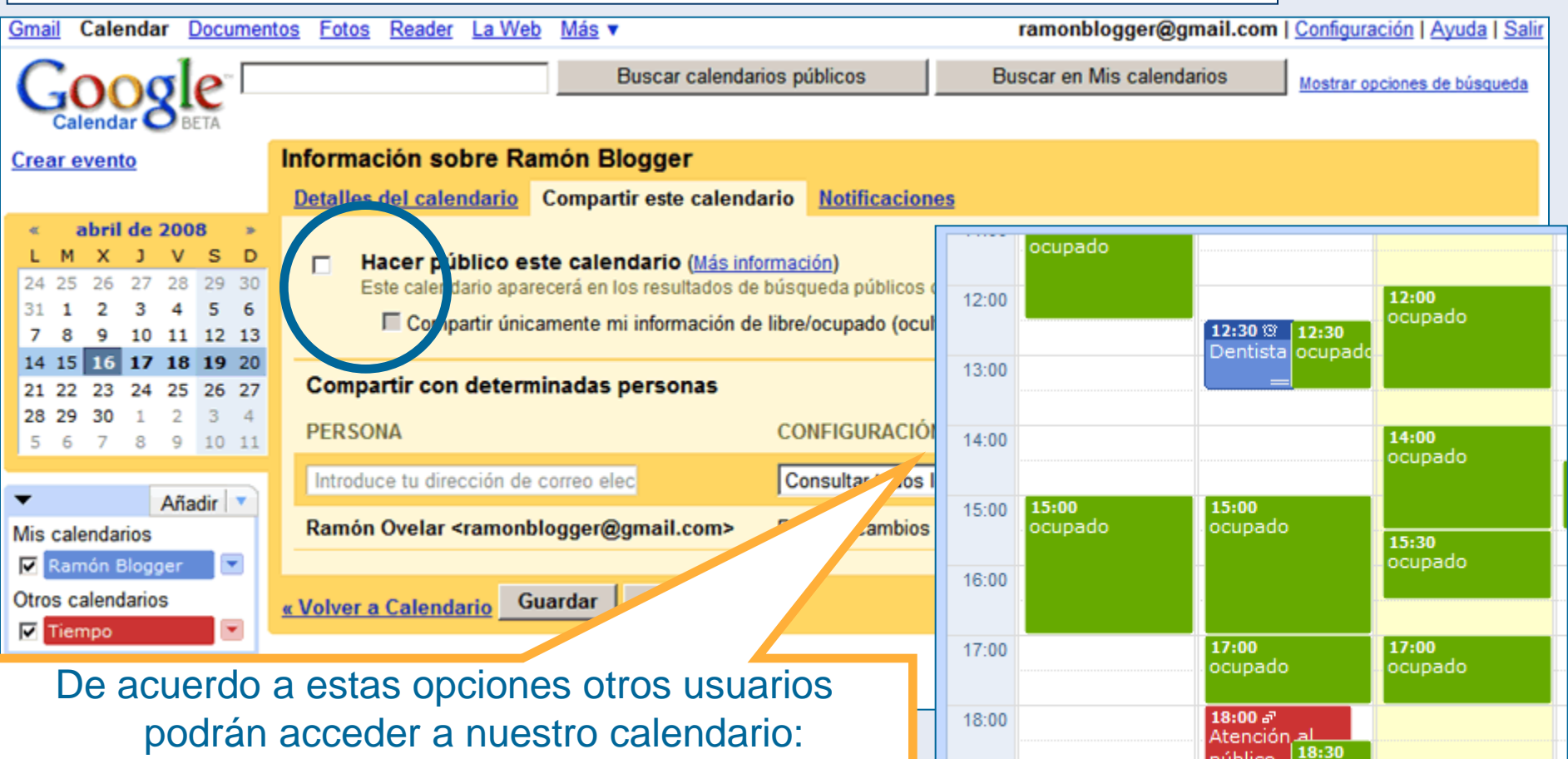

público

Jendeau

19:00

ocupado

19:00

20:00

ocupad

podrán acceder a nuestro calendario: En la imagen vemos la otra cara de la moneda: están reflejados eventos de tres calendarios: mi calendario personal (azul), el de un colaborador (verde, que muestra sus franjas ocupadas) y el de una asociación (rojo, calendario público)

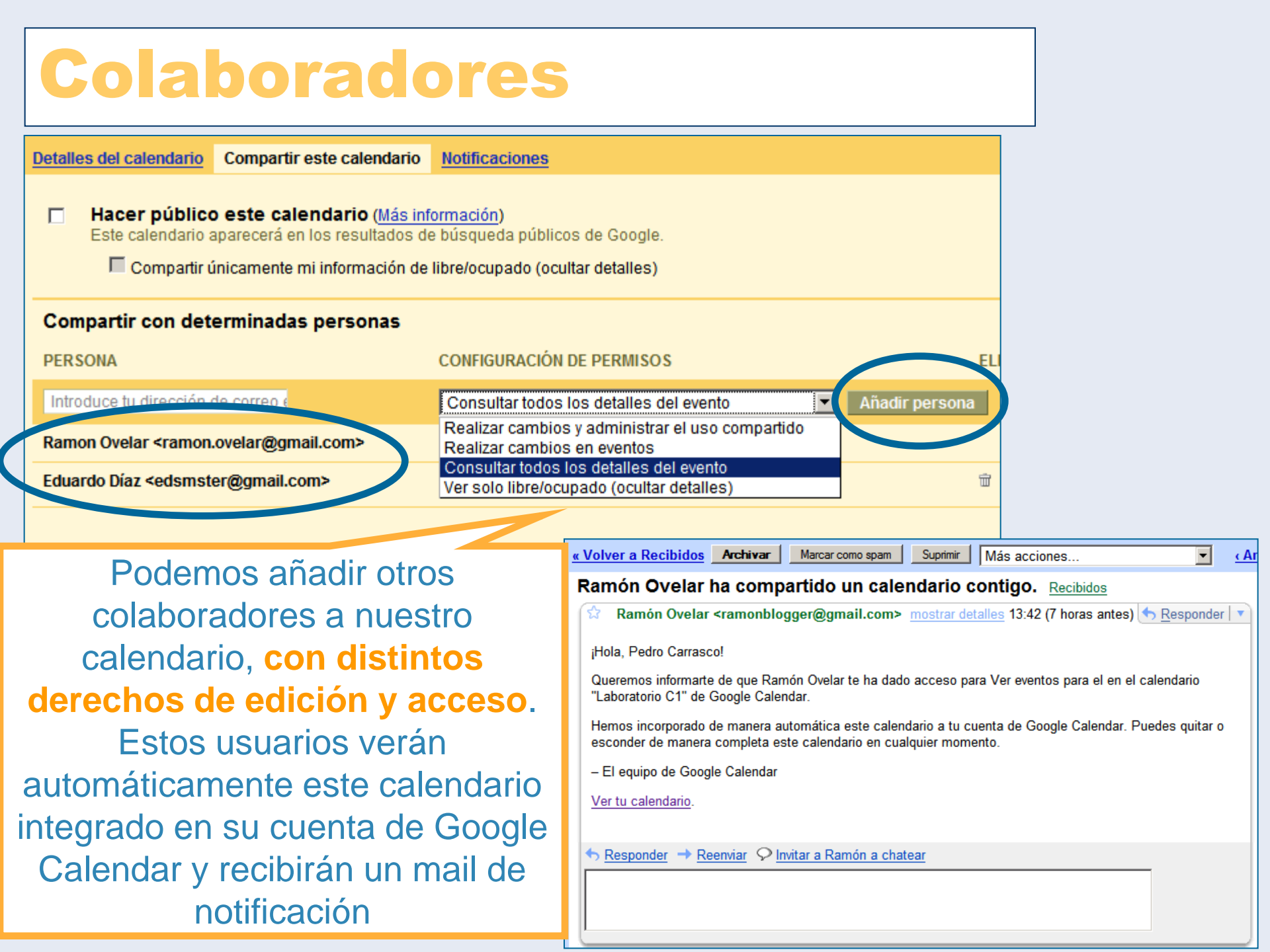

Nos movemos a la pestaña izquierda, llamada "Detalles del calendario" del formulario al que hemos accedido para compartir el calendario

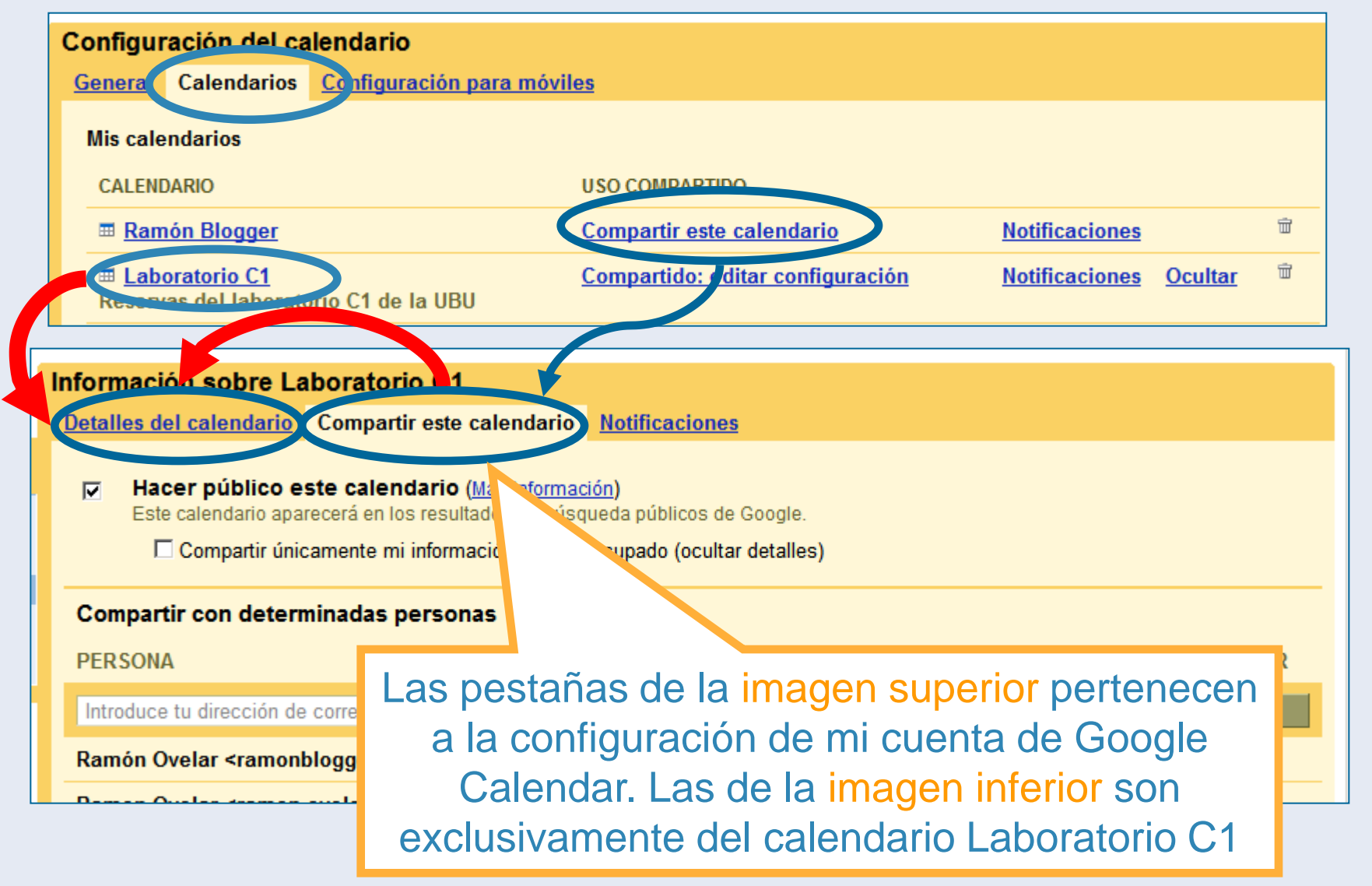

#### **Configuración: detalles del calendario**

| Información sobre                                                                                                    | Laboratorio C1                                                                                                    |  |  |  |  |  |  |
|----------------------------------------------------------------------------------------------------|----------------------------------------------------------------------------------------------------|--|--|--|--|--|--|
| Detalles del calendar                                                                                                    | rio <u>Compartir este calendario</u> <u>Notificaciones</u>                                                                              |  |  |  |  |  |  |
| Nombre del<br>calendario:                                                                                                    | Laboratorio C1                                                                                                    |  |  |  |  |  |  |
| Descripción:                                                                                                    | Reservas del laboratorio C1 de la UBU                                                                                                   |  |  |  |  |  |  |
| Ubicación:                                                                                                    | La Milanera, Burgos                                                                                                    |  |  |  |  |  |  |
|                                                                                                    | Por ejemplo, "Madrid", "Barcelona" o "España". Si especificas una ubicación general,<br>calendario (si es público).                     |  |  |  |  |  |  |
| Zona horaria del<br>calendario:<br>Para seleccionar la<br>zona horaria<br>adecuada, primero<br>deberás elegir un<br>país. Si prefieres<br>ver todas las zonas<br>horarias, marca la<br>casilla<br>correspondiente. | País: España<br>(elige otro país para ver las zonas horarias correspondientes)<br>Ahora selecciona una zona horaria: (GMT+01:00) Madrid |  |  |  |  |  |  |

Podemos modificar el nombre, la descripción, la ubicación, franja horaria. Antes hemos rellenado varios campos idénticos, pero se referían a la cuenta general y no a los calendarios particulales

#### **Configuración: detalles del formulario**

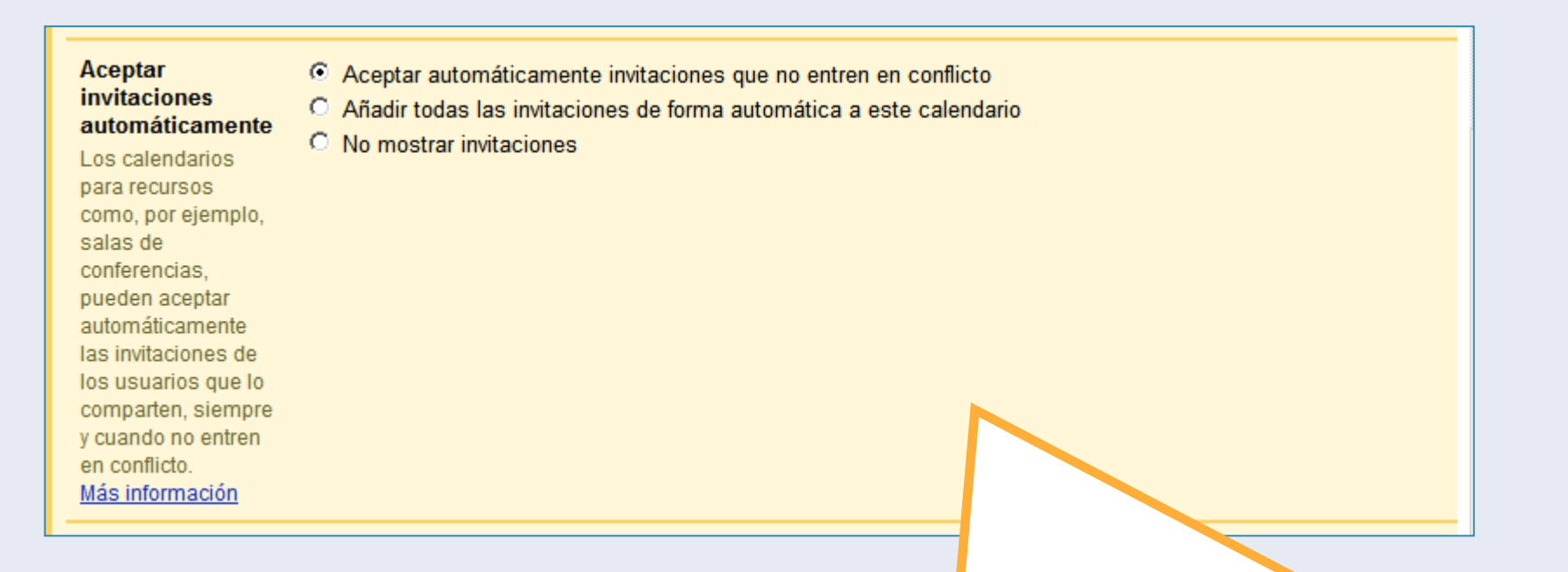

Esta opción define la gestión de las invitaciones que se manden desde este calendario a los calendarios de otros usuarios. Revisaremos más adelante las invitaciones en conjunto

## **Configuración: Detalles del formulario**

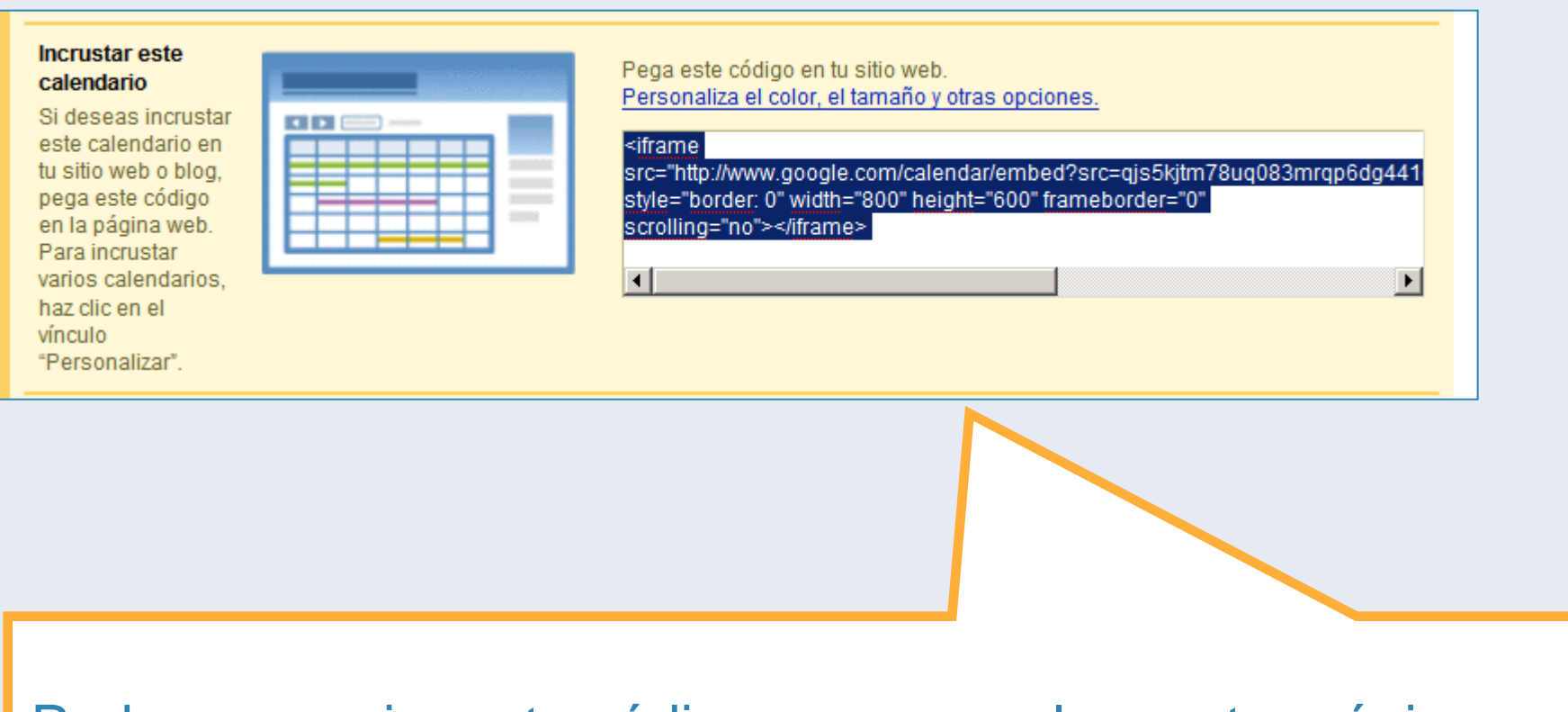

Podemos copiar este código para pegarlo en otra página web (blog, portal del departamento...). Obtendremos la inserción de este calendario en dicha página web

## **Configuración: Detalles del formulario**

![](_page_30_Figure_1.jpeg)

Código para copiar y pegar en la página de destino

Vista previa

🖶 Imprimir Semana Mes Agenda 💌

5

12

19

26

dom

6

13

20

27

sáb

vie

final garatu

4

11

18

25

3

#### Insertar un calendario en una web

![](_page_31_Figure_1.jpeg)

Aunque publiquemos en Internet este calendario sólo podremos verlo si tenemos permisos para ello

Enlace a una página donde está insertado un calendario privado

| La | aborat                       | orio C1                                                |
|----|------------------------------|--------------------------------------------------------|
| H  | oy 🔳                         | 🔰 lunes 5 de mayo 👻 👘 İmprimi                          |
|    | Se mue:                      | ran los eventos programados para después del           |
|    | 4/16. <u>Bu</u>              | ar eventos anteriores                                  |
|    | lunes                        | de mayo                                                |
|    | 09:00                        | Tecnología de los alimentos                            |
|    | 11:00                        | Botánica                                               |
|    | marte                        | 6 de mayo                                              |
|    | 10:00                        | Zoología                                               |
|    | 16:00                        | Zoología, taller                                       |
|    | miérc                        | les 7 de mayo                                          |
|    | 10:00                        | Botánica                                               |
|    | Se mue:<br>5/17. <u>Bu</u> : | ran los eventos programados hasta el<br><u>car más</u> |
|    |                              |                                                        |

| Los eventos se muestran en la zona |                   |
|------------------------------------|-------------------|
| horaria: Madrid                    | 🕂 Google Calendar |

- Esto no pasará con los calendarios públicos (ver enlace)
- En este caso hemos elegido una presentación distinta
  - eliminando las pestañas,
  - seleccionando la vista preliminar de agenda
  - reduciendo la anchura a 330 px (apurando casi al máximo, por debajo de este valor se colapsa)
- Esta presentación puede ser muy adecuado para presentar el programa de un curso

# Título Botones de navegación Fecha Pestañas Lista de calendarios Vista predeterminada Semana O Mes O Agenda Anchura 330 píxeles

Mostrar

| E | aborato                            | rio C1<br>Iunes 5 de mayo  ় िि Imprimir ⊽                           |  |                    |                                       |                      |               |           |
|---|------------------------------------|----------------------------------------------------------------------|--|--------------------|---------------------------------------|----------------------|---------------|-----------|
|   | Se muestr<br>4/16. <u>Busc</u> a   | an los eventos programados para después del<br>ar eventos anteriores |  |                    |                                       |                      |               |           |
|   | lunes 5 de mayo                    |                                                                      |  |                    | •                                     |                      |               |           |
|   | 09:00                              | Tecnología de los alimentos                                          |  |                    | Vista previa de la impr               | esión del calendario | )             |           |
|   | 11:00 Botánica<br>martes 6 de mayo |                                                                      |  | Vista <sub>I</sub> | previa de la impresión del calendario |                      |               |           |
|   |                                    |                                                                      |  | Laboratorio C1     |                                       |                      |               |           |
|   | 10:00                              | Zoología                                                             |  |                    | Laboratorio CI                        |                      |               |           |
|   | 16:00                              | Zoología, taller                                                     |  |                    |                                       |                      |               |           |
|   | miércol                            | es 7 de mayo                                                         |  |                    |                                       |                      |               |           |
|   | 10:00                              | Botánica                                                             |  |                    |                                       |                      |               |           |
|   | Se muestr<br>5/17. <u>Busc</u> a   | an los eventos programados hasta el<br><u>ar más</u>                 |  |                    |                                       |                      |               |           |
|   |                                    |                                                                      |  |                    |                                       |                      | Sólo hoy      |           |
|   |                                    |                                                                      |  | ll                 |                                       |                      | Cinco días    |           |
|   |                                    |                                                                      |  | Interv             | alo de impresión:                     | Sólo hoy 🔽           | Diez días     |           |
|   |                                    |                                                                      |  | Tamai              | ño de fuente:                         | Normal               |               |           |
|   |                                    |                                                                      |  | Orient             | ación:                                | Automático 🔻         |               |           |
|   |                                    |                                                                      |  | Imprin             | nir descripciones:                    |                      |               |           |
|   |                                    |                                                                      |  | la -               | u finalización:                       |                      |               |           |
|   | L                                  | a opción <b>imprimir</b>                                             |  |                    | nr asistentes:                        |                      |               |           |
|   | ofre                               | ce distintas opciones                                                |  | Imprin             | nir tu respuesta:                     |                      |               |           |
|   | de                                 | configuración, pero                                                  |  | Mostra             | ar eventos rechazados:                |                      |               |           |
| ι | sól                                | o imprime intervalos                                                 |  | Blanc              | o y negro:                            |                      |               |           |
| ŀ |                                    | de basta 10 días                                                     |  |                    |                                       |                      |               |           |
|   |                                    | ue nasia in ulas                                                     |  |                    |                                       |                      |               |           |
|   |                                    |                                                                      |  |                    |                                       | (Imprimir) (         | Guardar como) | Cancelar) |

## Exportar y publicar el calendario

| Dirección del<br>calendario:<br><u>Más información</u><br><u>Cambiar</u><br>preferencias de uso<br><u>compartido</u> | ICAL       HTML       (ID de Calendar: a130gnom23cu29p0dv1a54nnmk@group.calendar.google.com)         Esta es la dirección de tu calendario. Nadie puede utilizar este vínculo a menos que hayas hecho público tu calendario.                            |
|----------------------------------------------------------------------------------------------------|----------------------------------------------------------------------------------------------------|
| Dirección<br>privada:<br><u>Más información</u>                                                                      | XML         ICAL         HTML         Restablecer URL privadas           Esta es la dirección privada de este calendario. No compartas esta dirección con otros usuarios a menos que quieras qu         todos los eventos presentes en este calendario. |
| « Volver a Calendario                                                                                                | Guardar Cancelar                                                                                                    |

Este última parte del formulario "Detalles del formulario" nos permite obtener archivos para mostrar el calendario a través del navegador y obtener un archivo para exportar los datos a otras aplicaciones de calendario conformes al estándar ICAL (extensión .ics)

![](_page_35_Figure_0.jpeg)

Esta opción nos permite obtener una URL de nuestro calendario, que los usuarios podrán ver si tienen derechos sobre el calendario. En este caso se trata de un calendario público. Por lo tanto, si no queremos integrar este calendario con otros contenidos, esta opción es mucho más rápida y sencilla que la anterior

Coogle Calendar

100% -

![](_page_36_Figure_0.jpeg)

Este icono es muy interesante ya que permitirá a los visitantes añadir este calendario a su cuenta de Google Calendar de un solo clic

![](_page_36_Figure_2.jpeg)

![](_page_37_Figure_0.jpeg)

## **Archivos iCal**

| Dirección del<br>calendario:<br><u>Más información</u><br><u>Cambiar</u><br>preferencias de uso<br>compartido | XML ICAL<br>Esta es la dire                   | HTML (ID de<br>ección de tu cal                | e Calendar: a130gnom23<br>lendario. Nadie puede util                             |
|----------------------------------------------------------------------------------------------------|-----------------------------------------------|------------------------------------------------|----------------------------------------------------------------------------------|
| Dirección<br>privada:<br><u>Más información</u>                                                               | XML ICAL<br>Esta es la dire<br>todos los even | HTML Rest<br>ección privada o<br>tos presentes | <b>ablecer URL privadas</b><br>de este calendario. No coi<br>en este calendario. |
| Volver a Calendario                                                                                           | Guardar                                       | Cancelar                                       |                                                                                  |

 iCalendar es un estándar para el intercambio de datos entre aplicaciones de calendario

Podemos importar datos, por ejemplo, entre Microsoft Outlook (no confundir con Outlook Express que es un programa que sólo tiene correo) y Google Calendar

Más info en la Wikipedia

## **Exportar un calendario**

| Configu                      | Configuración del calendario                                    |                                                                                                    |                                            |                |                |   |
|------------------------------|-----------------------------------------------------------------|----------------------------------------------------------------------------------------------------|--------------------------------------------|----------------|----------------|---|
| General                      | Calendarios                                                     | Configuración para móviles                                                                            |                                            |                |                |   |
| Mis cal                      | endarios                                                        |                                                                                                    |                                            |                |                |   |
| CALE                         | NDARIO                                                          |                                                                                                    | USO COMPARTIDO                             |                |                |   |
| ⊞ <u>Ra</u>                  | mon Ovelar                                                      |                                                                                                    | Compartir este<br>calendario               | Notificaciones |                | Ť |
| ⊞ <u>AE</u>                  | R                                                               |                                                                                                    | Compartido: editar<br>configuración        | Notificaciones | <u>Ocultar</u> | Û |
| ⊞ <u>He</u>                  | <u>cho</u>                                                      |                                                                                                    | Compartir este<br>calendario               | Notificaciones | <u>Ocultar</u> | Û |
| ⊞ <u>Oc</u>                  | io                                                              |                                                                                                    | Compartido: editar<br>configuración        | Notificaciones | <u>Ocultar</u> | Û |
| ■ <u>Pu</u><br>Plazo<br>núme | lsar Revista<br>s para el lanzan<br>ro                          | niento de la revista y la publicación del primer                                                      | Compartido: editar<br>configuración        | Notificaciones | <u>Ocultar</u> | đ |
| IV Sin<br>Conte<br>septie    | dece'07<br>nposio Pluridisc<br>nidos Educativo<br>embre de 2007 | iplinar sobre Diseño, Evaluación y Desarrollo de<br>os Reutilizables (SPDECE). Bilbao, 19, 20 y 21 de | <u>Compartido: editar</u><br>configuración | Notificaciones | <u>Ocultar</u> | Û |
| Cre                          | ar un calendario                                                | nuevo                                                                                                 |                                            |                |                |   |

Vamos a integrar este calendario en Microsoft Outlook.

![](_page_40_Figure_0.jpeg)

![](_page_41_Picture_0.jpeg)

## Importar desde MS Outlook

![](_page_42_Figure_1.jpeg)

![](_page_43_Figure_0.jpeg)

## Importar desde MS Outlook

![](_page_44_Picture_1.jpeg)

| Image: Description of the second second s | 2<br>2<br>2<br>2<br>2<br>2<br>2<br>2<br>2<br>2<br>2<br>2<br>2<br>2                                                                                                    |
|----------------------------------------------------------------------------------------------------|----------------------------------------------------------------------------------------------------|
| Image: Cancelar         Valores separados por comas (DOS)                                                                                                    | Image: Cancelar       Calendario                                                                                                    |
| Image: Second state of the second state of the second s | Definir intervalo de fechas       X         El formato de archivo al que desea realizar la exportación no admite directamente citas ni tareas periódicas de Outlook.       Sólo se exportarán las citas o tareas incluidas en el intervalo de fechas siguiente. Asimismo, se crearán repeticiones individuales de las citas y tareas periódicas que tengan lugar dentro del intervalo de fechas.         Las citas y tareas (incluidos los casos de repeticiones individuales de citas o tareas periódicas) que tengan lugar fuera del intervalo de fechas no se exportarán.         Exportar y crear citas o tareas individuales para aquellas que tengan lugar entre:         1/3/2007       y         1/3/2007       y         Aceptar       Cancelar |
| a exportar. Tendrá una extensión .csv                                                                                                    | Especificamos el periodo                                                                                                    |

## Importar un calendario

#### Configuración del calendario

General Calendarios

Configuración para móviles

![](_page_46_Picture_4.jpeg)

![](_page_47_Figure_0.jpeg)

![](_page_48_Figure_0.jpeg)

# **Configurar el móvil**

| Google                                                                                                    |                                                                                | Buscar calendarios públicos                                                                               | Buscar en Mis calendarios                                                                                | Mostrar opciones de búsqueda                 |
|----------------------------------------------------------------------------------------------------|--------------------------------------------------------------------------------|----------------------------------------------------------------------------------------------------|----------------------------------------------------------------------------------------------------|----------------------------------------------|
| Calendar O BETA                                                                                                    | Configuración del calendar                                                     | io                                                                                                    |                                                                                                    |                                              |
|                                                                                                    | <u>General</u> <u>Calendarios</u> Config                                       | uración para móviles                                                                                      |                                                                                                    |                                              |
| «         abril de 2008         »           L         M         X         J         V         S         D           24         25         26         27         28         29         30           31         1         2         3         4         5         6 | Enviar notificación a mi<br>teléfono móvil:<br>Empieza por seleccionar tu país | Estado:                                                                                                   | 9 Se han inhabilitado las notifica<br>Para habilitar las notificaciones para n<br>información siguiente. | ciones por teléfono.<br>nóviles, completa la |
| 7       8       9       10       11       12       13         14       15       16       17       18       19       20                                                                                                    | número de teléfono y el operador                                               | País:                                                                                                    | España                                                                                                   |                                              |
| 21 22 23 24 25 26 27<br>28 29 30 1 2 3 4                                                                                                    | especifica el código de<br>verificación que has recibido en tu                 | Número de teléfono:                                                                                       |                                                                                                    |                                              |
| <ul> <li>✓ Añadir ▼</li> <li>Mis calendarios</li> </ul>                                                                                                    | teléfono.                                                                      | Operador:<br>¿Qué operadores son compatibles?                                                             | Visita el Centro de asistencia para o<br>de los proveedores<br>admitidos Enviar código de v              | btener información acerca<br>erificación     |
| Ramón Blogger       Laboratorio C1       Otros calendarios                                                                                                    |                                                                                | <b>Código de verificación:</b><br>Introduce el código de verificación que<br>has recibido en tu teléfono. | Fir                                                                                                    | alizar configuración                         |
| Tiamon                                                                                                    |                                                                                | Cancelar                                                                                                  |                                                                                                    |                                              |
| Un sencillo pr                                                                                                    | ocedimiento nos                                                                |                                                                                                    |                                                                                                    |                                              |

permitirá recibir notificaciones en el móvil (si nuestro operador está en la lista)

#### Configuración del calendario

General Calendarios Configuración para móviles

| Enviar notificación a mi<br>teléfono móvil:<br>Empieza por seleccionar tu país | Estado:                                                               | Se han inhabilitado las notificaciones por teléfono.<br>Para habilitar las notificaciones para móviles, completa la<br>información siguiente. |
|--------------------------------------------------------------------------------|-----------------------------------------------------------------------|----------------------------------------------------------------------------------------------------|
| número de teléfono y el operador<br>que tienes contratado. Por último.         | País:                                                                 | España 💌                                                                                                    |
| especifica el código de<br>verificación que has recibido en tu                 | Número de teléfono:                                                   | +34679175271                                                                                                    |
| teléfono.                                                                      | Operador:<br>¿Qué operadores son compatibles?                         | Visita el Centro de asistencia para obtener información acerca<br>de los proveedores<br>admitidos Enviar código de verificación               |
|                                                                                | Código de verificación:<br>Introduce el código de verificación que    | Finalizar configuración                                                                                                    |
| Windows Inte                                                                   | ernet Explorer                                                        |                                                                                                    |
| <u>« Volver a Calendari</u> 🔬 <sup>Ma</sup> de                                 | ndando código de verificación a +3467917527<br>verificación de código | 1 a través de tu operador, por favor introduce el código en el campo                                                                          |
|                                                                                |                                                                       | Aceptar                                                                                                    |
|                                                                                |                                                                       |                                                                                                    |
|                                                                                |                                                                       |                                                                                                    |

Escribimos nuestro número de móvil y pulsamos sobre Enviar código de verificación

![](_page_51_Picture_0.jpeg)

Al instante recibimos un SMS con el código, que debemos i introducir en el campo correspondiente

## **Recordatorios y notificaciones**

![](_page_52_Figure_1.jpeg)

| Recordatorios de eventos:<br>A menos que se haya De forma<br>especificado algo diferente en el predeterminada,<br>evento individual. | SMS       I0 minutos       antes de cada evento       eliminar         Ite       Correo electrónico       I0 minutos       antes de cada evento       eliminar         SMS       I0 minutos       antes de cada evento       eliminar         Ventana emergente       Intes de cada evento       eliminar |
|----------------------------------------------------------------------------------------------------|----------------------------------------------------------------------------------------------------|
|----------------------------------------------------------------------------------------------------|----------------------------------------------------------------------------------------------------|

| <br>12:30 🕸<br>Dentista<br>== |  |
|-------------------------------|--|
|                               |  |
|                               |  |
|                               |  |

| <ul> <li>Opcione</li> </ul> | s                                                                                                    |
|-----------------------------|----------------------------------------------------------------------------------------------------|
| Recordatori                 | io<br>róni 🔽 1 día 💽 eliminar<br>ordatorio                                                                                            |
| Mostrarme<br>como           | ○ Disponible                                                                                                    |
| Privacidad                  | Este evento es:<br>Por defecto<br>Privado<br>Público<br>Obtén información acerca de los<br>eventos privados frente a los<br>públicos. |
|                             | Publicar este evento                                                                                                    |

- Las opciones de la imagen superior determinan los recordatorios por defecto de los nuevos eventos de mi calendario
- Cuando un evento tiene un recordatorio se puede ver una pequeña campanita en la vista semanal o diaria
- Las opciones por defecto se pueden ajustar para cada evento, como muestra la imagen de la derecha

| Selecciona cómo deseas<br>recibir la notificación: |                                                                                    | CORREO ELECTRÓNICO | SMS |
|----------------------------------------------------|------------------------------------------------------------------------------------|--------------------|-----|
|                                                    | Nuevas invitaciones:                                                               |                    |     |
|                                                    | Invitaciones con cambios:                                                          |                    |     |
|                                                    | Invitaciones canceladas:                                                           |                    |     |
|                                                    | Respuestas a invitaciones:                                                         |                    |     |
|                                                    | <b>Agenda diaria:</b><br>Enviada cada día a Ia(s) 05:00 en tu zona horaria actual. |                    |     |
|                                                    | Configura tu teléfono móvil para recibir las notificaciones.                       |                    |     |
| Volver a Calendario Guarda                         | r Cancelar                                                                         |                    |     |

Las notificaciones se pueden configurar en dos opciones (mail y SMS) y para estas acciones. Son personales, no dependen del calendario, sino del usuario

## **Práctica**

Organizar las reservas del Laboratorio C1

- Participantes y derechos de edición
- Lectores, ¿quién puede acceder al calendario?
- Ubicación, donde vamos a colocar este calendario

## **Participantes**

![](_page_56_Picture_1.jpeg)

permisos

| Información sobre Laborat                                                                                   | orio C1                                                                     |                      |                 |
|----------------------------------------------------------------------------------------------------|-----------------------------------------------------------------------------|----------------------|-----------------|
| Recordatorios de eventos:<br>A menos que se haya<br>especificado algo diferente en el<br>evento individual. | De forma<br>predeterminada,<br>recordarme mediante                          | antes de cada evento | <u>eliminar</u> |
| Selecciona cómo deseas                                                                                      |                                                                             | CORREO ELECTRÓNICO   | SMIS            |
|                                                                                                    | Nuevas invitaciones:                                                        | N                    | N               |
|                                                                                                    | Invitaciones con cambios:                                                   | M                    | N               |
|                                                                                                    | Invitaciones canceladas:                                                    |                      |                 |
|                                                                                                    | Respuestas a invitaciones:                                                  | M                    |                 |
|                                                                                                    | Agenda diaria:<br>Enviada cada día a la(s) 05:00 en tu zona horaria actual. |                      |                 |
|                                                                                                    | Configura tu teléfono móvil para recibir las notificacio                    | nes.                 |                 |
| « Volver a Calendario Guardar                                                                               | Cancelar                                                                    |                      |                 |
|                                                                                                    |                                                                             | s invitaciones II    | ogarár          |

Las invitaciones llegarán al calendario, pero para otras notificaciones debe estar configurado así por cada usuario

#### Aceptar invitaciones automáticamente

Los calendarios para recursos como, por ejemplo, salas de conferencias, pueden aceptar automáticamente las invitaciones de los usuarios que lo comparten, siempre y cuando no entren en conflicto. Más información

- C Aceptar automáticamente invitaciones que no entren en conflicto
- Añadir todas las invitaciones de forma automática a este calendario
- O No mostrar invitaciones

Esta también es una opción de cada usuario que afectará a las notificaciones

# **Participantes**

![](_page_59_Picture_1.jpeg)

![](_page_60_Figure_0.jpeg)

Pedro va a reservar la sala. Quiere además programar un taller en el que van a participar todos los profesores

![](_page_61_Picture_0.jpeg)

| Volver a Calen | dario Guardar (S) Cancelar                                                                                    |                                                |                    |
|----------------|----------------------------------------------------------------------------------------------------|------------------------------------------------|--------------------|
| Evento         | Taller Pluridisciplinar                                                                                       | ✓ Invitados                                    |                    |
| Fecha          | 24/4/2008 09:00 al 12:30 24/4/200                                                                             | Añadir invitados                               |                    |
|                | Todo el día                                                                                                   | Introduce las direcciones de correc            | »                  |
|                | Se repite: No se repite.                                                                                      | electrónico de los invitados, separa<br>comas. | adas por           |
| Lugar          |                                                                                                    |                                                |                    |
| Calendar       | Laboratorio C1                                                                                                |                                                |                    |
| Descripción    |                                                                                                    |                                                |                    |
|                | Laboratorio C1 <a130gr< th=""><th>nom23cu29p0dv1a54nnmk@group.calendar.google.</th><th>com&gt;</th></a130gr<> | nom23cu29p0dv1a54nnmk@group.calendar.google.   | com>               |
|                |                                                                                                    | invitar a otros                                | atados             |
|                |                                                                                                    | Elige el miércoles por                         | la mañana. Para    |
|                |                                                                                                    | notificarlo usa la direcció                    | ón del grupo. Para |
|                |                                                                                                    | ello escribe las prim                          | eras letras del    |
|                |                                                                                                    | nombre del calendario                          | .También podría    |

\*\*

podría usar las de los miembros del calendario uno por uno

| 14 15 16 17 19 20                                                                          | Se repite: No se repite.                                                                                                | comas.                                                                      |
|--------------------------------------------------------------------------------------------|----------------------------------------------------------------------------------------------------|-----------------------------------------------------------------------------|
| 21 22 23 24 25 26 27<br>28 29 30 1 2 3 4<br>5 6 7 8 9 10 11<br>Añadir *<br>lis calendarios | Lugar<br>Calendar Laboratorio C1                                                                                        | Laboratorio C1<br><a130gnom23cu29p0dv1a54< td=""></a130gnom23cu29p0dv1a54<> |
| Fedro Carrasco 💌<br>Laboratorio C1 💌<br>tros calendarios<br>Administrar calendarios        |                                                                                                    | Los I invitar a otros<br>invitados I Ver la lista de invitados<br>pueden    |
|                                                                                            | Opciones     Recordatorio     No hay recordatorio     Añadr un recordatorio      Mostrarme     Opsponible     Ocupado/a |                                                                             |
|                                                                                            | como<br>Privacidad Este evento es:                                                                                      |                                                                             |

# Confirma que quiere mandar notificaciones de la invitación

![](_page_63_Figure_0.jpeg)

#### El evento se ha incluido

![](_page_63_Picture_2.jpeg)

![](_page_64_Picture_0.jpeg)

calendario

![](_page_65_Figure_0.jpeg)

![](_page_66_Picture_0.jpeg)

![](_page_67_Picture_0.jpeg)